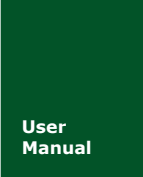

# AW516x 用户手册 <sup>串口转 ZigBee 无线模块</sup>

UM01010101 V1.14 Date: 2020/12/29

产品用户手册

| 类别  | 内容                                                                                               |
|-----|--------------------------------------------------------------------------------------------------|
| 关键词 | AW516x 系列 ZigBee 无线模块, FastZigBee 固件                                                             |
| 摘要  | 本文主要描述 AW516x 系列 ZigBee 无线模块的硬件参数和<br>使用方法。<br>注意:本文档仅适用于使用以下固件的 AW516x 系列模块:<br>FastZigBee 组网固件 |

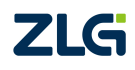

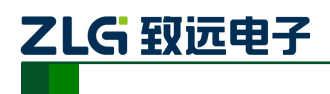

修订历史

| 文档版本  | 日期         | 原因                               |  |  |
|-------|------------|----------------------------------|--|--|
| V1.00 | 2016/3/19  | 创建文档                             |  |  |
| V1.01 | 2016/7/23  | 完善手册                             |  |  |
| V1.02 | 2016/12/26 | 完善手册                             |  |  |
| V1.03 | 2017/08/07 | 修改公司名称,更改销售网络信息                  |  |  |
| V1.04 | 2018/02/01 | 查询主机模块存储的从机信息应答命令更正"E7"          |  |  |
| V1.05 | 2018/06/12 | 修改产品命名规则图片、功耗参数                  |  |  |
| V1.06 | 2018/11/14 | 完善手册                             |  |  |
| V1.07 | 2018/11/20 | 增加发送数据头包含目标地址命令、自组网删除节点命令、非      |  |  |
| V1.07 |            | 透传发送数据命令。                        |  |  |
|       |            | 增加模块密码登录命令; PANID 临时参数配置命令; 增加中继 |  |  |
| V1.08 | 2019/06/20 | 节点白名单功能,增加通讯命令使能命令,增加无线配置和无      |  |  |
|       |            | 线升级操作说明。                         |  |  |
| V1.09 | 2019/08/12 | 增加模块运行参数说明。                      |  |  |
| V1.10 | 2020/01/06 | 增加模块在线时间配置命令                     |  |  |
| V1.11 | 2020/03/19 | 增加中继数量命令                         |  |  |
| V1.12 | 2020/04/30 | 增加搜索存在网络命令                       |  |  |
| V1.13 | 2020/11/11 | 增加 FCC、CE 认证内容                   |  |  |
| V1.14 | 2020/12/29 | 更新公司地址信息                         |  |  |

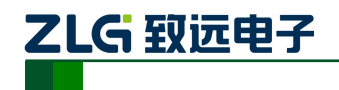

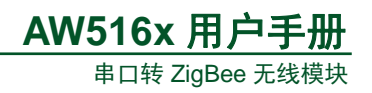

| 日 | 쫖   |
|---|-----|
| н | ~1~ |

| 1. | 产品简介      | ·               | 3  |
|----|-----------|-----------------|----|
|    | 1.1       | 产品简介            | 3  |
|    | 1.2       | 产品命名规则          | 3  |
|    | 1.3       | 产品选型            | 4  |
| 2. | 尺寸图       |                 | 5  |
| 3. | 接口        |                 | 6  |
|    | 3.1       | 引脚排列            | 6  |
|    | 3.2       | 引脚说明            | 6  |
| 4. | FastZigBe | ee 组网协议         | 8  |
|    | 4.1       | FastZigBee 协议特点 | 8  |
|    | 4.2       | 节点类型说明          | 10 |
|    | 4.3       | 软件基本配置参数        | 10 |
| 5. | 驱动安装      | 指南              | 12 |
|    | 5.1       | CP210x 驱动程序下载   | 12 |
|    | 5.2       | CP210x 驱动程序安装   | 12 |
| 6. | 快速使用      | 指南              | 16 |
|    | 6.1       | 配置工具            | 16 |
|    | 6.2       | 数据传输示例          | 17 |
|    | 6.3       | 空中配置示例          | 17 |
|    | 6.4       | 空中固件升级示例        | 18 |
| 7. | 命令配置      | 2<br>L          | 20 |
|    | 7.1       | 临时参数配置协议与命令     | 20 |
|    | 7.2       | 永久参数配置协议与命令     | 22 |
|    | 7.3       | 通讯命令            | 41 |
| 8. | 模块运行      | 〒参数说明           | 42 |
|    | 8.1       | 模块串口缓存大小        | 42 |
|    | 8.2       | 无线发送最大包长        | 42 |
|    | 8.3       | 串口帧间隔时间         | 42 |
|    | 8.4       | 发送单播数据耗时        | 42 |
| 9. | 免责声明      | ]               | 44 |

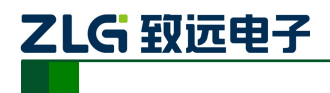

AW516x 用户手册 <sup>串口转 ZigBee 无线模块</sup>

# 1. 产品简介

# 1.1 产品简介

AW516x 是广州致远电子基于 NXP JN516X 无线微控制器开发的一系列低功耗、高性价 比的 ZigBee 模块,并提供一个完整的基于 IEEE802.15.4 标准 ISM 频段的应用集成方案。产 品经过系列权威射频仪器的检验和认证,并结合多年的市场经验和该行业用户的实际需求, 将无线产品极复杂的通讯协议集成到内置的 MCU 中,支持串口透明传输模式,并集成快捷 易用的自组网功能,提供多路用户可配置的 AD、IO、PWM 接口,化繁为简,大幅简化无 线产品复杂的开发过程,使您的产品以更低的成本快速投入市场,由于超小的体积和超低功 耗设计,在各种智能设备中得到广泛应用。

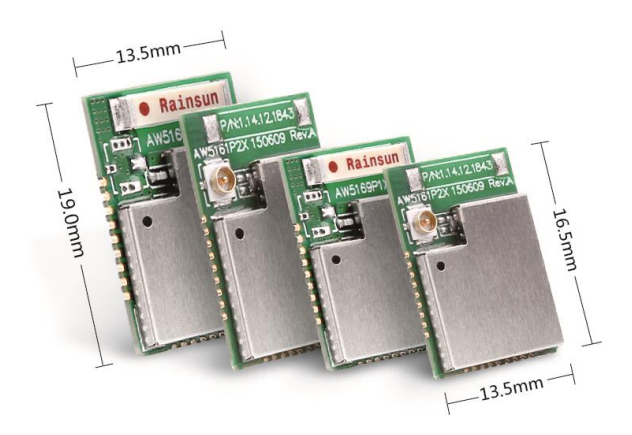

图 1-1 AW516x 系列 ZigBee 无线模块实物图

# 1.2 产品命名规则

AW516x 系列模块的命名规则,如图 1-2 所示。本系列所有模块出厂默认参数均遵循产品命名规则,在购买产品前请务必确认产品型号是否与需求一致。

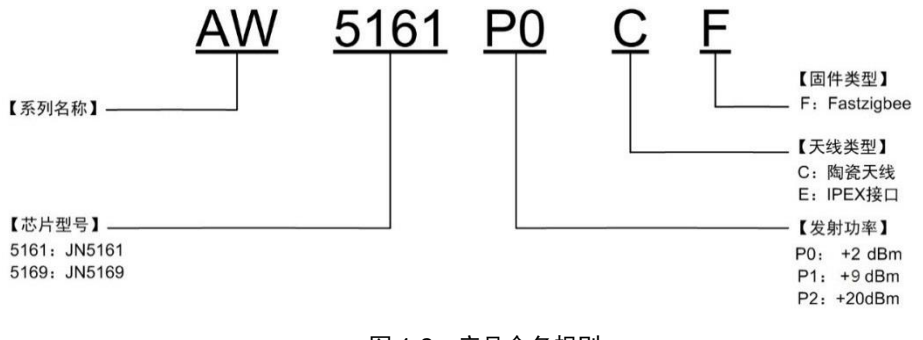

图 1-2 产品命名规则

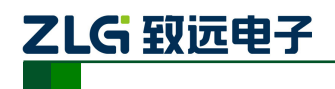

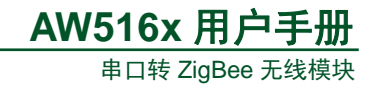

# 1.3 产品选型

| 产品型号       | 天线形式           | 发射功率   | 固件         | 尺寸                | FCC | CE  | RoHS |
|------------|----------------|--------|------------|-------------------|-----|-----|------|
| AW5161P0CF | 陶瓷天线           | +2dBm  | FastZigBee | 13.5×16.5 ×2.25mm | NO  | NO  | NO   |
| AW5161P0EF | IPEX 射<br>频连接器 | +2dBm  | FastZigBee | 13.5×16.5 ×2.25mm | NO  | NO  | NO   |
| AW5161P2CF | 陶瓷天线           | +20dBm | FastZigBee | 13.5×19.0×2.25 mm | YES | YES | YES  |
| AW5161P2EF | IPEX 射<br>频连接器 | +20dBm | FastZigBee | 13.5×19.0×2.25mm  | YES | YES | YES  |

## 表 1.1 AW516x 系列模块产品型号一览表

注①: FastZigBee: ZigBee 快速组网协议, 多型态网络, 实际运用最多, 推荐使用;

注②: 模块视距通信距离(外接天线版): P0≈150m, P1≈300m, P2≈2km;

注③: 板载天线模块一般需嵌入到用户产品当中,通信距离请根据实际应用实测。

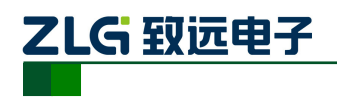

# 2. 尺寸图

AW516x 系列模块包含不同尺寸、不同封装的产品,不同型号的模块外形存在差异,具体外形尺寸说明,请参考图 2-1、图 2-2。

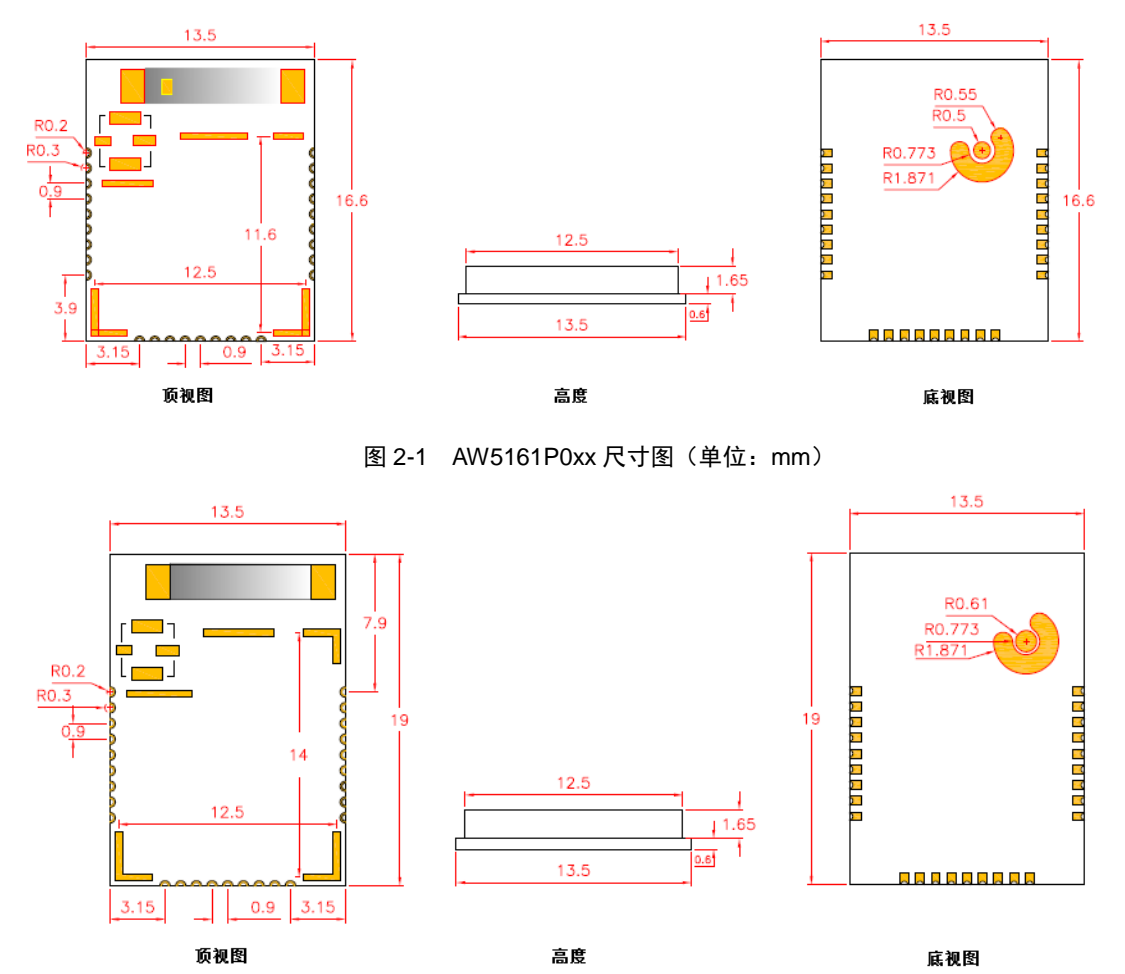

图 2-2 AW5161P2xx 尺寸图(单位:mm)

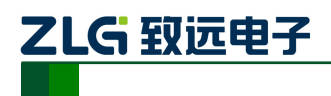

# 3. 接口

# 3.1 引脚排列

AW516x 系列模块产品全系列型号所有模块的引脚分布都是一致,各引脚排列如图 3-1 所示。

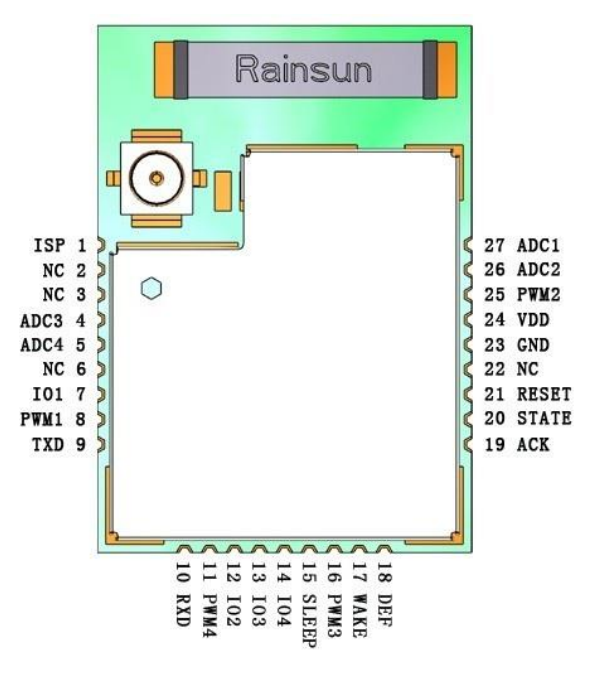

图 3-1 引脚分布图

# 3.2 引脚说明

AW516x 系列无线模块引脚功能说明如表 3.1 所示,以下说明仅针对使用 FastZigBee 固件的 AW516x 系列模块。

| 引脚号 | 引脚名称 | 类型  | 使用描述                  |  |
|-----|------|-----|-----------------------|--|
| 1   | ISP  | Ι   | 拉低 ISP 再拉低 RST 进入编程模式 |  |
| 2   | NC   |     | _                     |  |
| 3   | NC   |     | _                     |  |
| 4   | ADC3 | Ι   | ADC 输入                |  |
| 5   | ADC4 | Ι   | ADC 输入                |  |
| 6   | NC   | —   | _                     |  |
| 7   | IO1  | I/O | I/O 引脚(JOIN 引脚)       |  |
| 8   | PWM1 | 0   | <b>PWM</b> 输出引脚       |  |
| 9   | TXD  | 0   | 串口发送引脚                |  |
| 10  | RXD  | Ι   | 串口接收引脚                |  |
| 11  | PWM4 | 0   | PWM 输出引脚              |  |
| 12  | IO2  | I/O | I/O 引脚(DETECT 引脚)     |  |
| 13  | IO3  | I/O | I/O 引脚                |  |
| 14  | IO4  | I/O | I/O 引脚                |  |

表 3.1 模块引脚说明

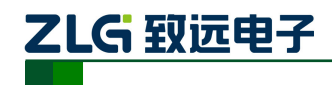

| 15 | SLEEP              | Ι | 休眠引脚,低电平有效,保持 10ms 以上低电平进入 休眠模式 |  |  |
|----|--------------------|---|---------------------------------|--|--|
| 16 | PWM3               | 0 | PWM 输出引脚                        |  |  |
| 17 | WAKE               | Ι | 唤醒引脚,下降沿有效从休眠中唤醒                |  |  |
| 18 | $DEF^{\mathbb{O}}$ | Ι | 恢复出厂引脚                          |  |  |
| 19 | ACK <sup>®</sup>   | 0 | ACK 接收指示引脚                      |  |  |
| 20 | STATE              | 0 | 程序运行脚,500ms跳变一次,可监控程序是否运行       |  |  |
| 21 | RESET              | Ι | 复位,保持10ms低电平复位                  |  |  |
| 22 | NC                 | _ | —                               |  |  |
| 23 | GND                | S | 地                               |  |  |
| 24 | VDD                | S | +3.3V 电源                        |  |  |
| 25 | PWM2               | 0 | PWM 输出引脚                        |  |  |
| 26 | ADC2               | Ι | ADC 输入                          |  |  |
| 27 | ADC1               | I | ADC 输入                          |  |  |

注①: DEF 引脚内部上拉, 模块复位或上电之前拉低该引脚则模块参数恢复出厂设置;

注②: ACK 引脚初始为低, 收到 ACK 回复后产生高脉冲, 依此引脚判断目标节点有无收到数据。

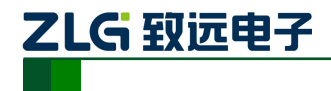

# 4. FastZigBee 组网协议

# 4.1 FastZigBee 协议特点

标准 ZigBee 网络协议包括协调器、路由器和终端节点,而建立一个 ZigBee 网络除了必须要有协调器之外,仅需加上路由器或终端节点即可。在启动标准 ZigBee Pro 网络通信前,如果没有建立存储跳转路径的路由表,则节点无法通信,所以必须通过发送网络报文查找节点建立路由表。当节点之间没有数据传输时,同样需要定时地发送网络报文检查节点是否异常。由此可见,ZigBeePro 不仅启动速度慢,而且定时发送网络报文占用大量的带宽。

若网络上的任意节点都具备对等的数据传输功能,且无须协调器管理网络,那么网络中的任何节点都可以主动传输数据,这样用户就无需理会具体的网络结构,显然使用会更加方便,且施工人员也无需了解相关配置等。基于此,广州致远电子股份有限公司根据多年的实践经验积累,在 ZigBee 协议栈的基础上开发了 FastZigBee 透传对等网络协议。其特点如下:启动零延时

已配置好网络参数的 FastZigBee 节点,上电后无需等待加网过程即可工作,该特点在频繁休眠唤醒的低功耗应用领域尤其重要。

● 节点容量大

FastZigBee 采用 16bit 短地址管理方式, 在轮询机制下, 理论上节点容量高达 65535 个。

● 完全透传

FastZigBee 采用 3 线制串口全透明传输方式,即发送接收数据的长度和内容完全一致。 其优势在于用户可以创建自己的协议格式,不再局限于固定第三方协议。

• 无需二次开发

FastZigBee 组网协议以固件的形式内嵌到 ZigBee 模块内,所有网络参数均可使用配套的软件或串口配置命令进行配置。通常情况下,节点数量不多时,通过 ZigBeeCfg 配置工具 配置完成即可马上投入使用。当节点数量多到一定的程度时,如果还是一个一个节点地配置,则显然非常麻烦,那么使用串口配置命令或 ZLG 提供的 AMetal 软件包,即可快速实现现场 实时动态配置及自组网功能

● 快速添加路由

FastZigBee 采用了即放即用的智能路由算法, 当两个节点之间的距离超出通信范围时,那么只 要在两个节点之间加入路由设备,其它任何网络 参数都不要修改即可恢复通信,显然此路由方式 特别便于施工。

当 A 节点向 C 节点发送数据时,无需知道是 否存在 B 节点,只需将目标节点指向 C,则 B 节 点会根据源地址和目标地址进行转发,详见图 4-1。 当扩展到多级通讯时,同样是 A 节点,只需设置 好目标节点即可与该节点通讯,节点 B 和节点 C 负责转发和通讯,详见图 4-2。

显然,采用 FastZigBee 全透传组网通讯,即可 构建多种型态的网络拓扑结构。

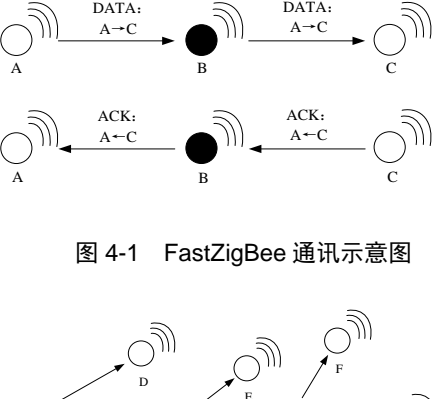

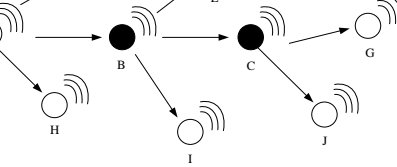

图 4-2 FastZigBee 多级通讯示意图

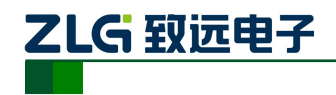

**AW516x 用户手册** 串口转 ZigBee 无线模块

#### ● P2P 结构

在 P2P(Peer to Peer)点对点对等网络环境中, 成千上万台彼此连接的计算机都处于对等的地位, 整个网络不依赖专用的集中服务器。网络中的每一 台计算机既能充当网络服务的请求者,又对其它计 算机的请求作出响应提供资源和服务。

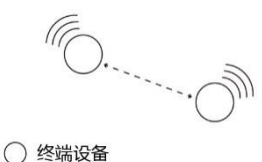

图 4-3 FastZigBee 点对点通讯示意图

如图 4-3 所示的 ZigBee 点对点结构是最基本的 拓扑结构,专用于构建两个系统之间的通信,该方式节点参数固定,只要将两个节点的目标 互相指向即可实现通信。

## ● 星型网络拓扑结构

星型结构是最古老的一种连接方式,大家每天 都使用的电话就属于这种结构,一般网络环境都被 设计成星型拓扑结构,因此星型网是广泛而又首选 的网络拓扑设计之一。

在星型拓扑结构中,网络中的各节点通过点对 点的方式连接到一个中央节点上,由该中央节点向 目的节点传送信息。中央节点执行集中式通信控制 策略,因此中央节点相当复杂,负担比各节点重得 多,在星型网中任何两个节点要进行通信都必须经 过中央节点控制。

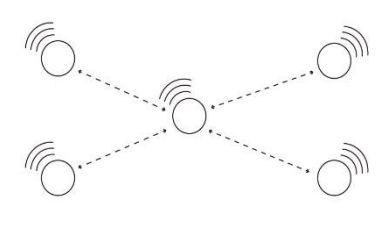

○ 终端设备

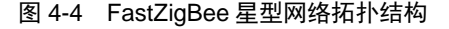

如图 4-4 所示的星型拓扑结构也称为主从结构,该拓扑网络属于集中控制型网络,整个 网络由中心节点执行集中式通信控制管理,各节点之间的通信都要通过中心节点,一般由主 控制中心不断切换通信目标进行轮询控制。

### 中继路由结构

中继(Relay)是两个交换中心之间的一条传输通路,中继线是承载多条逻辑链路的一条物理连接。在日常生活中,我们经常需要通过家里的电话和朋友聊天,或者通过办公室的电话和公司外的客户联系,要实现这些通话都离不开中继。在无线通信中,中继的概念是指允许大量的用户在一个小区内共享相对较小数量的信道,即从可用信道库中给每个用户按需分配信道。

如图 4-5 所示的是最基础的中继路由拓扑图, 且终端可任意切换通信目标,实现任意节点互相通 信。

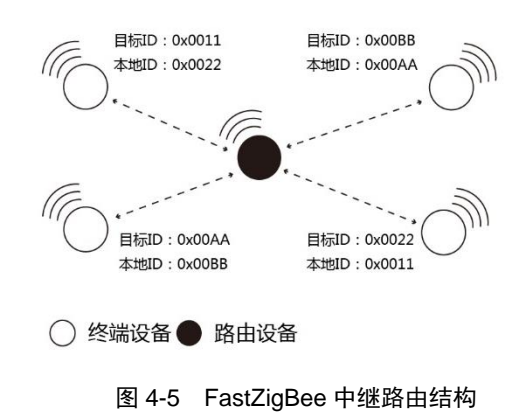

### ● 混合型网络拓扑结构

如图 4-6 所示的是将两种或几种网络拓扑结构混合起来构成的一种网络拓扑结构,又称为混合型网络,其不仅具备星型网络的简洁与低功耗,而且兼备树形网络以及 Mesh 网络的超远距离传输能力和自修复能力。在混合型网络中,路由器组成网状结构,而无线终端则在 其周围呈现星型分布。路由中继扩展了网络的传输距离,同时提供了容忍故障的能力,在某 些路由出现问题或强干扰时,通信路径会进行自动调整,以确保信息到达。

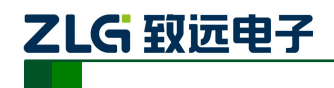

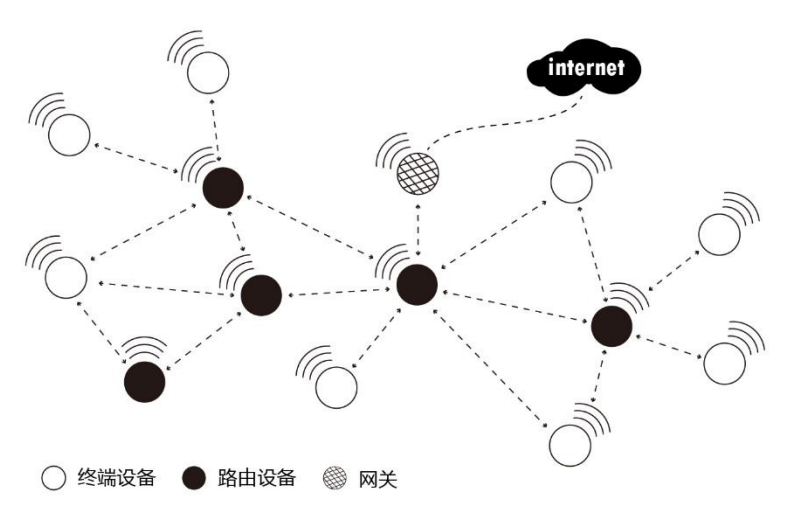

图 4-6 FastZigBee 网络拓扑结构

# 4.2 节点类型说明

FastZigBee 设备分为终端设备(Target)和路由设备(Router),且网络可通过 ZigBee 网关(如 ZBNET-300C-U)接入互联网,详见表 4.1。

| 节点类型         | 说明                                        |
|--------------|-------------------------------------------|
|              | 终端设备的主要任务是发送和接收消息,不允许其它节点与终端设备相连,当没       |
| 终端设备(Target) | 有数据收发时,则进入休眠状态;当需要收发数据时,则通过 MCU 唤醒进入工     |
|              | 作状态                                       |
|              | 允许其它节点与路由设备相连,以扩大网络的覆盖范围,其主要任务为转发报文,      |
|              | 起到中继路由作用,并具备终端设备的所有功能。注意,路由器必须保持活动状       |
|              | 态,保证终端报文实时转发,因此不允许进入休眠状态。如果一个节点通往另一       |
| 路由设备(Router) | 个节点存在多条路径时,即便其中一条路径出现故障,则网络会自动调整到其它       |
|              | 路径传输,以确保数据到达。注意, ZigBee 通信效率会随着路由级数的增加而   |
|              | 下降,所以路由器必须按需布局;在信号覆盖范围内,FastZigBee 最多支持部署 |
|              | 6个路由设备。                                   |

表 4.1 节点类型说明

注: 模块默认出厂设置为终端设备,若是客户需要用到路由功能,需要重新进行配置。

# 4.3 软件基本配置参数

FastZigBee 协议提供了丰富的可配置的参数,用户可根据实际的应用需求灵活运用,以构建不同形式的网络,详见表 4.2。以下所有配置参数均可通过 FastZigBee 配置工具或 AT 指令进行配置。

| 配置信息  | 参数范围          | 功能说明                                   |  |  |
|-------|---------------|----------------------------------------|--|--|
|       | 0x0000~0xFFFF | PanID 即 ZigBee 局域网 ID,用于判断自身所属的网络的标识。可 |  |  |
| PanID |               | 互相通信的节点, PanID 必须相同, 且必须保证在同一工作区域      |  |  |
|       |               | 内的相邻网络的 PanID 不同                       |  |  |

表 4.2 FastZigBee 主要配置参数

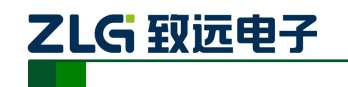

|          |                                  | 用于区分网络中各个节点的节点短地址即为本地网络地址,在同                                 |  |  |
|----------|----------------------------------|--------------------------------------------------------------|--|--|
| 本地网络地址   | 0x0000~0xFFFF                    | 一 PanID 下,本地网络地址必须是唯一的,引入短地址的目的是                             |  |  |
|          |                                  | 为了提高 ZigBee 的通信效率                                            |  |  |
| 目标网络地址   | 0x0000~0xFFFF                    | 当前的通信目标(地址),可通过 AT 指令随时切换                                    |  |  |
|          |                                  | 本地物理地址即为模块的 MAC 地址,不可修改的全球唯一标识,                              |  |  |
| 平地初理地址   | 04011 MAC                        | 但 FastZigBee 协议不使用                                           |  |  |
| 目标物理地址   | 64bit MAC                        | FastZigBee 协议不使用                                             |  |  |
| 设备类型     | 0, 1                             | 设备类型为0,即为终端设备;设备类型为1,即为路由设备                                  |  |  |
|          |                                  | ZigBee 提供 16 个物理信道,必须在同一通道下的节点才可能互                           |  |  |
|          |                                  | 相通信。在同一工作区域内的相邻网络,建议使用不同的通道,                                 |  |  |
| 通道号      | CH 11~26                         | 以免相互干扰导致通信效率降低。比如,工作区域内存在大量的                                 |  |  |
|          |                                  | 2.4G Wi-Fi 热点,可能会降低 ZigBee 的通信效率,这时可选择                       |  |  |
|          |                                  | CH15、20、25、26,达到有效避开干扰的目的                                    |  |  |
|          |                                  | 单播模式就是在单个发送者和单个接受者之间的通信,广播模式                                 |  |  |
| 发送模式 0、1 |                                  | 就是一个发送者和多个接受者之间的通信。发送模式参数为0,                                 |  |  |
|          |                                  | 即为单播模式;发送模式参数为1,即为广播模式                                       |  |  |
| 传输速率     | 250K                             | ZigBee 无线通信速率固定为 250Kbps                                     |  |  |
|          |                                  | FastZigBee 提供 4 级功率可调,该参数                                    |  |  |
|          |                                  | 对于 P0 模块各等级对应的功率为:                                           |  |  |
| 发送功率     | 0~3 级                            | 0 = -32.0  dBm, 1 = -20.5  dBm, 2 = -9.0  dBm, 3 = +2.5  dBm |  |  |
|          |                                  | 对于 P2 模块各等级对应的功率为:                                           |  |  |
|          |                                  | 0 = -12.0  dBm, 1 = 0  dBm, 2 = +10.0  dBm, 3 = +20.0  dBm   |  |  |
|          |                                  | 当数据发送失败后,可通过多次发送保证数据的有效传递,最多                                 |  |  |
| 发送重试次数   | 0x00~0xFF                        | 可设置 255 次。由于模块提供了 ACK 引脚,因此用户可通过检                            |  |  |
|          |                                  | 测该引脚的数据判断是否成功发送                                              |  |  |
| 重计问应时间   | $0_{\rm H}0_0$ $0_{\rm H}EE(m=)$ | 当数据发送失败后,可每隔一定的时间再发送保证数据的有效传                                 |  |  |
| 里风问陋时间   | UXUU~UXFF(IIIS)                  | 递,最大可设置为255ms                                                |  |  |

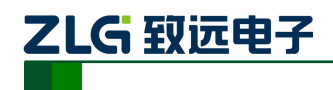

# 5. 驱动安装指南

在拿 AW516x 系列模块之后用户需要对模块进行评估,那就需要将 AW516x 系列模块 配套的评估板应用起来。而 AW516x Demo Board 评估板需要先安装配套评估板的驱动程序 之后才可以正常的使用评估板,AW516x Demo Board 评估板上的 USB 转串口芯片是 Silicon Labs 公司的 CP2102GMR 芯片,用户需要自行在 Silicon Labs 公司的官方网站上下载,推荐 下载网址: <u>http://www.silabs.com/products/mcu/pages/usbtouartbridgevcpdrivers.aspx</u>,用户可 以在该网址上下载驱动程序。

# 5.1 CP210x 驱动程序下载

用户在进入 Silicon Labs 公司的上述网址之后,选择如图 5-1 所示 v6.7 版本的驱动程序 压缩包,该驱动程序 XP/Win7 上都可以运行,点击 "Download VCP (3.66MB)"将驱动程 序压缩包下载到电脑上。

Download for Windows XP/Server 2003/Vista/7/8/8.1 (v6.7)

| Platform                               | Software               | Release Notes                 |
|----------------------------------------|------------------------|-------------------------------|
| 🛱 Windows XP/Server 2003/Vista/7/8/8.1 | Download VCP (3.66 MB) | Download VCP Revision History |

# 图 5-1 CP2102 驱动程序下载

# 5.2 CP210x 驱动程序安装

用户将 AW516x Demo Board 评估板通过 USB 线缆与电脑连接起来, 然后打开电脑设备 管理器, 显示如图 5-2 所示。

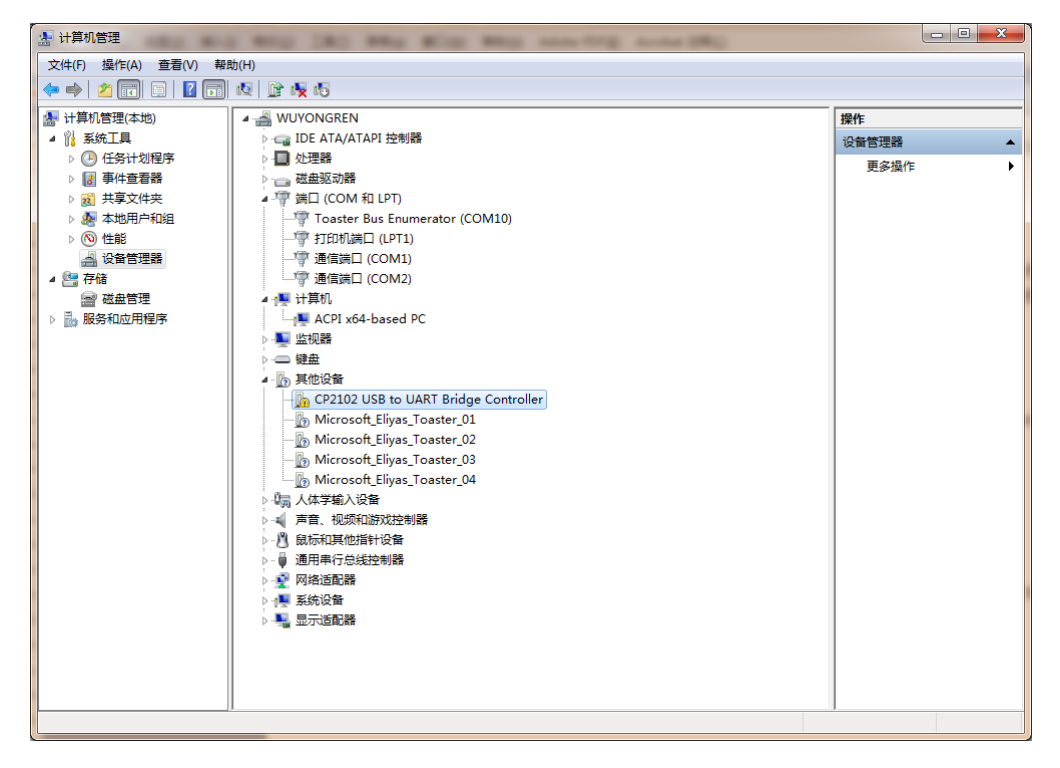

# 图 5-2 未安装 CP2102 驱动前计算机设备管理器显示界面

然后将 Silicon Labs 公司官方网站上下载的驱动程序包 "CP210x\_VCP\_Windows.zip" 解

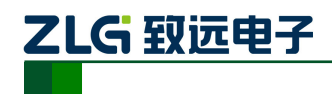

压出来打开,如图 5-3 所示。在该压缩包内用户可以看到,有两个 exe 文件,分别是 x64 与 x86 的,它们分别对应了电脑的系统类型为 64 位与 32 位。如果用户知道自己电脑的系统类 型是多少的,也可以直接双击对应的 exe 文件进行安装,若是不知道就依照下面的步骤进行。

| ]] хб4                           | 2014/4/12 星期 | 文件夹    |          |
|----------------------------------|--------------|--------|----------|
| 퉬 x86                            | 2014/4/12 星期 | 文件夹    |          |
| 💐 CP210xVCPInstaller_x64.exe     | 2014/4/12 星期 | 应用程序   | 1,026 KB |
| 💐 CP210xVCPInstaller_x86.exe     | 2014/4/12 星期 | 应用程序   | 901 KB   |
| 🔮 dpinst.xml                     | 2014/4/12 星期 | XML 文档 | 12 KB    |
| ReleaseNotes.txt                 | 2014/4/12 星期 | 文本文档   | 11 KB    |
| SLAB_License_Agreement_VCP_Windo | 2014/4/12 星期 | 文本文档   | 9 KB     |
| slabvcp.cat                      | 2014/4/12 星期 | 安全目录   | 12 KB    |
| 🛍 slabvcp.inf                    | 2014/4/12 星期 | 安装信息   | 5 KB     |

### 图 5-3 CP210x\_VCP\_Windows 压缩包资料

之后在电脑设备管理器的其它设备中,右击 "CP2102 USB to UART Bridge Controller" 点击 "更新驱动程序软件",如图 5-4 所示。

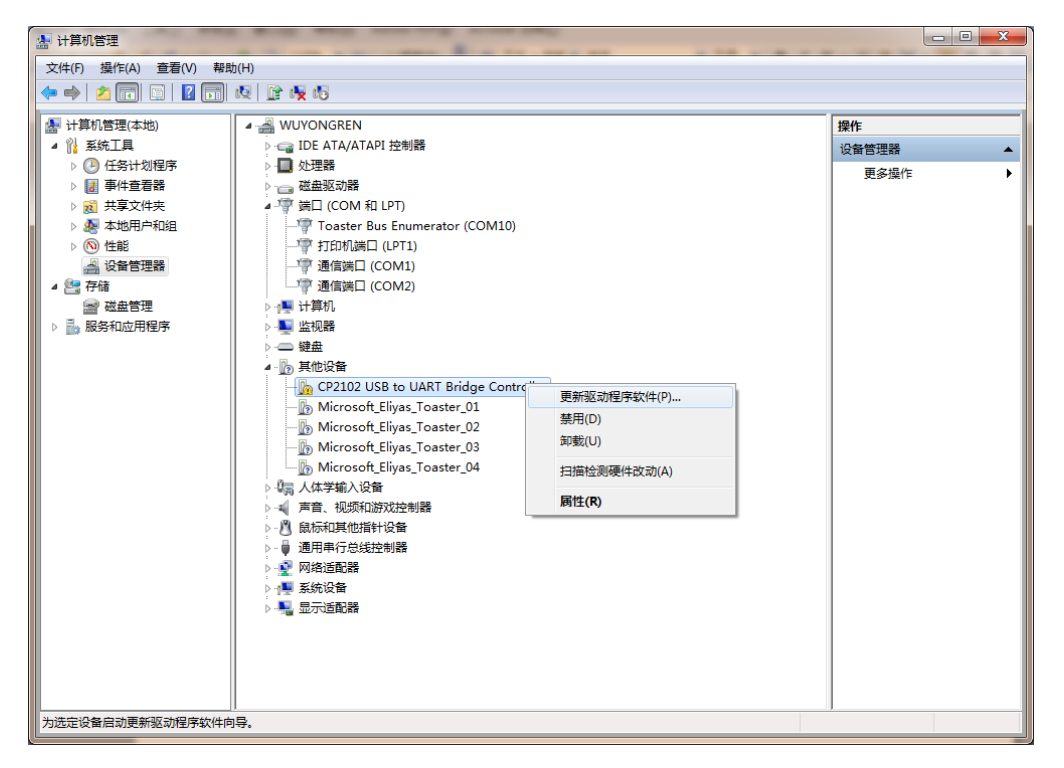

### 图 5-4 在设备管理器中更新驱动程序

点击更新驱动程序软件之后会自动弹出如图 5-5 所示窗口,用户再点击"浏览计算机以 查找驱动程序软件"选项。

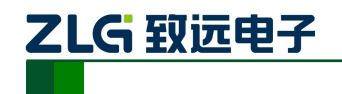

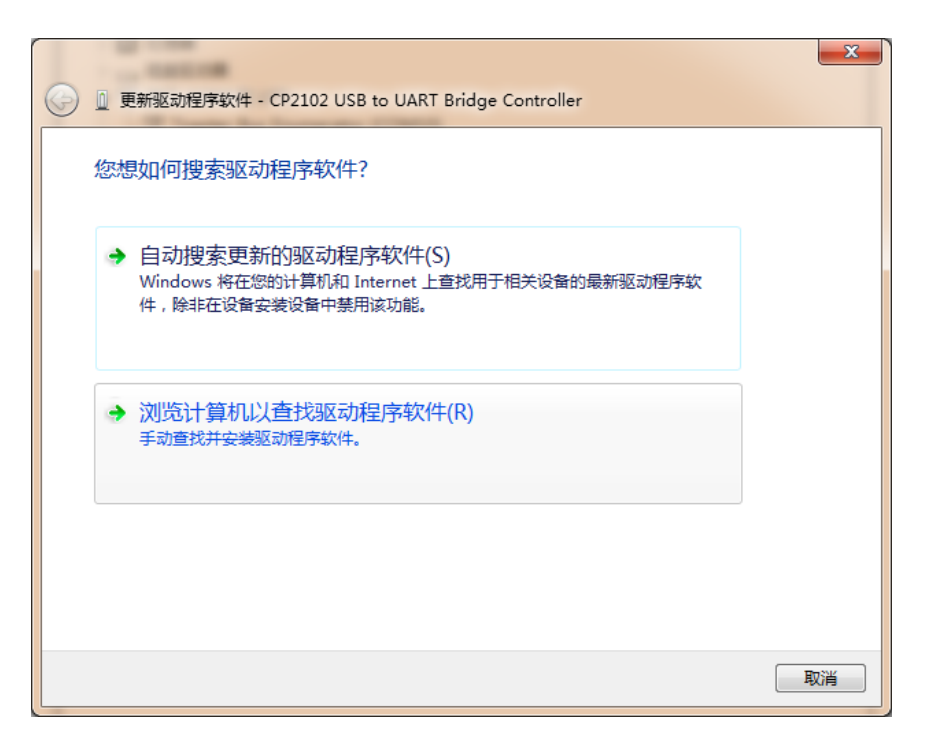

AW516x 用户手册

串口转 ZigBee 无线模块

#### 图 5-5 手动查找更新驱动程序软件

用户在点击"浏览计算机以查找驱动程序软件"选项之后,在下一个窗口中再点击"浏 览"之后会弹出一个窗口,然后在弹出的窗口中,浏览查找到从 Silicon Labs 公司官方网站 上下载的驱动程序包"CP210x\_VCP\_Windows.zip"的解压文件夹,如图 5-6 所示,只需要点 到"CP210x\_VCP\_Windows"文件夹,点击确定,再点击"下一步"。

| 刘览计算机上的驱动                           | 理序文件<br>浏览文件夹                                                                |  |
|-------------------------------------|------------------------------------------------------------------------------|--|
| 在以下位置搜索驱动程序软<br>E:\资料\新建文件夹\CP21    | 选择包含您的硬件的驱动程序的文件夹。                                                           |  |
| ✓包括子文件夹(I)                          | <ul> <li>▶ → 简易评估版</li> <li>▲ → 新建文件夹</li> </ul>                             |  |
| → 从计算机的设备<br>此列表将显示与该设<br>所有驱动程序软件。 | ▲ CP210x_VCP_Windows ▲ x64 ▲ x86 > 娱乐 (F:) 文件夹 (P): CP210x_VCP_Windows 确定 取消 |  |
|                                     | 下一步(N) 取消                                                                    |  |

### 图 5-6 找到解压的驱动程序文件夹

之后会进行安装,安装成功后会弹出一个窗口提示"Windows 已经成功地更新驱动程序 文件",如图 5-7 所示。

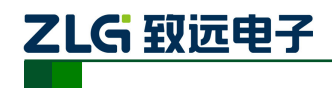

| → ◎ ● 更新驱动程序软件 - Silicon Labs CP210x USB to UART Bridge (COM4) | 3 |
|----------------------------------------------------------------|---|
| Windows 已经成功地更新驱动程序文件                                          |   |
| Windows 已经完成安装此设备的驱动程序软件:                                      |   |
| Silicon Labs CP210x USB to UART Bridge                         |   |
|                                                                |   |
|                                                                |   |
|                                                                |   |
|                                                                |   |
| 关闭(C)                                                          |   |

AW516x 用户手册

串口转 ZigBee 无线模块

### 图 5-7 提示成功安装驱动程序

当提示成功安装驱动程序软件之后,用户还可以在电脑的设备管理器中查看到,如图 5-8 所示。端口提示已经由其它设备项移到了端口项了,在端口项中用户可以查看 CP210x 的驱动程序软件,还可以看到它对应的串口号 COM4(该串口号会根据电脑的不同而不同,用户无需在意不一致)。

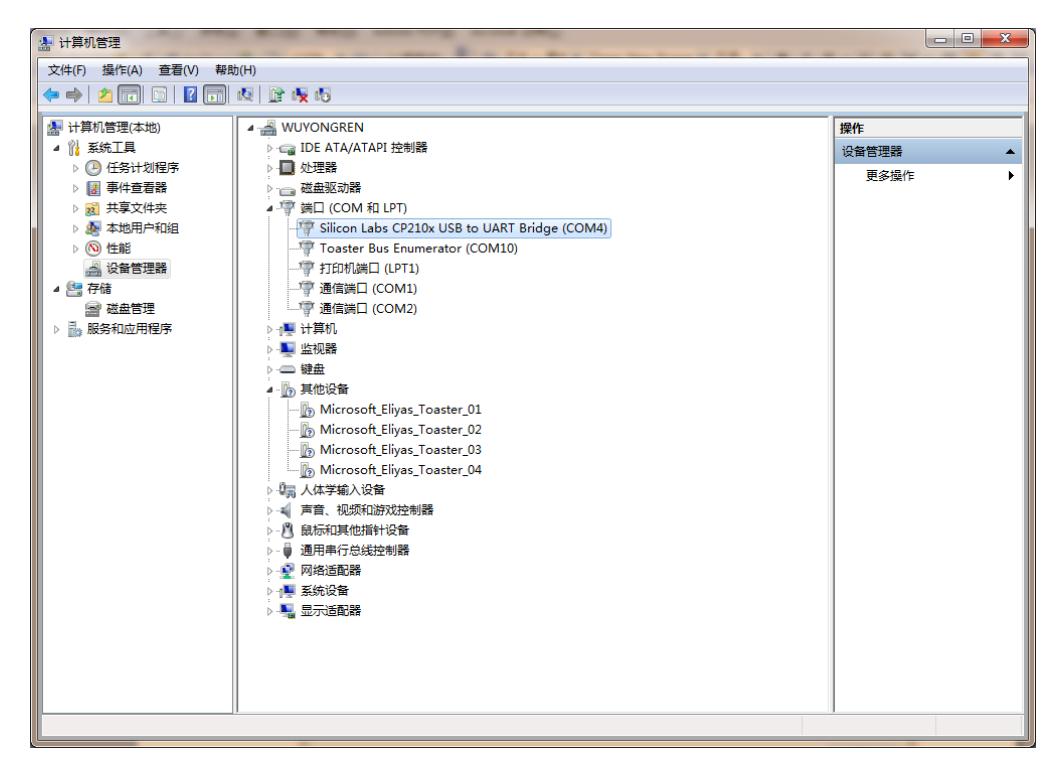

图 5-8 安装 CP2102 驱动后计算机设备管理器显示界面

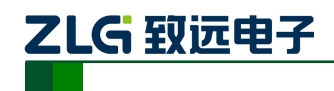

# 6. 快速使用指南

快速使用指南是采用 AW516x Demo Board 评估板搭载 AW516x 系列模块,实现两个模块之间透明传输数据、无线空中配置及空中固件升级应用的演示过程。在本节中将以 AW516x 评估套件 AW516x Demo Board 评估板为基础,简单讲解 WirelessCfg 配置工具的使用方法以及两个模块实现两点间通信、空中配置和空中固件升级的例子。

用户可自行前往我司官网 <u>www.zlg.cn/wireless/down/down/id/13.html</u>下载 "Zigbee 配置 工具 WirelessCfg"并解压后安装到自己的电脑。

示例前提:两块 AW516x Demo Board 评估板、两个 AW516x 系列模块、一台电脑。

# 6.1 配置工具

把 AW516x Demo Board 评估板通过 USB 线连接电脑,并安装驱动,在电脑上将出现 USB 转串口的设备。

安装 AW516x 的图形配置工具,配置工具可在官网 www.zlg.cn 下载。用户通过该配置 工具可以方便地对模块的运行参数进行配置。图形配置工具实现的是 AW516x 模块永久配 置协议,用户可通过图形配置工具也可通过串口发送永久配置命令实现对模块永久参数的配 置。

图形配置工具配置的步骤如下:

 打开配置工具,选择连接 AW516x Demo Board 评估板的串口,设备类型选择 ZigBee, 串口参数按照模块配置的串口参数设置(模块出厂的默认参数是波特是 57600、8 位数据位、1 位停止位、无校验),点击【打开串口】,然后点击【连接设备】,提 示设备连接成功,如图 6-1 所示。

| THUS THUS                                       | 无线设备配置工具                                                                                                    | 2 0 - 0<br>0 😖 😨 |
|-------------------------------------------------|----------------------------------------------------------------------------------------------------|------------------|
| Cevice     Cevice     Cevice                    |                                                                                                    |                  |
|                                                 | · 신名共型         · Oligitation         · Oligitation           第42-8         · Oligitation         · Oligitation           前期公         · Oligitation         · Oligitation           前期公         · Oligitation         · Oligitation           前期公         · Oligitation         · Oligitation           月以公         · Oligitation         · Oligitation           日本         · Oligitation         · Oligitation           日本         · Oligitation         · Oligitation           日本         · Oligitation         · Oligitation           · Oligitation         · Oligitation         · Oligitation |                  |
| angere, cost C21177, 2017-0-31000891 5-14 8:110 |                                                                                                    |                  |

图 6-1 连接设备

 选择【设备配置】页面,可查看到设备的配置信息,通过双击左边的【本地设备】 列表,可重新获取模块的配置信息,根据实际应用修改模块的参数后,点击【保存 配置】即完成模块的配置,如图 6-2 所示。

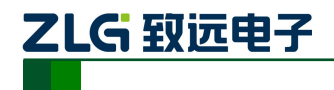

AW516x 用户手册

串口转 ZigBee 无线模块

| THER.                                                                                                    | 无线道                                                                                                    | 發散丟工具                                                                           | a 0 <b>e 0</b>                      |
|----------------------------------------------------------------------------------------------------|----------------------------------------------------------------------------------------------------|---------------------------------------------------------------------------------|-------------------------------------|
| 会新建建<br>会新建建<br>Device Layout                                                                                                    | 「<br>神経報語<br>Tools                                                                                                    |                                                                                 |                                     |
| 设备窗口 - 次击铁取设备信息 9 3                                                                                                    | 【 属性窗口 - 本地设备,协议:Fe                                                                                                    | sstZigbee, 网络绝址:0x2001, 通道号:25 保存配                                              | Ħ.                                  |
| 协议 网络地址 通道号 网络号                                                                                                    | ◆展开 ∑收起 ◎質位 @ 依頼                                                                                                    | 職出に 金升級 副自相网 副鹿多 自保存配置                                                          |                                     |
| 4 来至:本纳设备                                                                                                    | •基本信息                                                                                                    | B (4810)                                                                        | -                                   |
| FastZigbee 0x2001 25 0x1001                                                                                                    | 時秋兵国<br>開住新北                                                                                                    | V2 17                                                                           |                                     |
|                                                                                                    | 设备名称                                                                                                    | ZLG Device                                                                      |                                     |
| └── 双击获取模块配置                                                                                                    | 登录密码                                                                                                    | *****                                                                           |                                     |
| 21 Section and the section of the section of the | ▲ 网络参数                                                                                                    |                                                                                 |                                     |
|                                                                                                    | 设备关型                                                                                                    | 终端设备                                                                            |                                     |
|                                                                                                    | 通過号 四月 四月 四日                                                                                                    | Chanzel=25 (24758Hz)                                                            |                                     |
|                                                                                                    | P3945 (FA8 10)                                                                                                    | 0.2001                                                                          |                                     |
|                                                                                                    | wac-ship                                                                                                    | 00.55.55.42.00.15.84.00                                                         |                                     |
|                                                                                                    | 目标网络统计                                                                                                    | 0x2002                                                                          |                                     |
|                                                                                                    | 目标MAC地址                                                                                                    | 5a:4c:47:00:00:00:00:02                                                         |                                     |
|                                                                                                    | ▲ 无线传送信息                                                                                                    |                                                                                 |                                     |
|                                                                                                    | 发送功率                                                                                                    | 3                                                                               |                                     |
|                                                                                                    | 发送重试火数                                                                                                    | 30                                                                              |                                     |
|                                                                                                    | 友法重活用品                                                                                                    | 10                                                                              | 100                                 |
|                                                                                                    | 友达探式                                                                                                    | 半量模式                                                                            | <u>.</u>                            |
|                                                                                                    |                                                                                                    | 人—— 模块配                                                                         | 置信息                                 |
|                                                                                                    | 通信窗口                                                                                                    |                                                                                 | # ×                                 |
|                                                                                                    | 潮除 命令 戸地図示                                                                                                    | FHEX发送 「发送新行 「自动执行 「室时发送 1000 mm/3                                              | 发送                                  |
|                                                                                                    | [11:25:13][波道] AB BC CD DI AA<br>[11:25:19][安送] AB BC CD DI AA<br>[11:25:20][御歌] AB BC CD DI 5A<br>[11:25:20][御歌] AB BC CD DE 20<br>[11:25:20][御歌] AB BC CD DE 20 | 40 47 20 44 65 76 69 63 65 00 00 00 00 00 00 24 24 24 24 24 24 3<br>31 00 00 AA | 2a 2a 2a 2a 2a 2a 2a 2a 2a 2a 00 00 |
| 漆加這程设备「清除這程设备」」的近网络                                                                                                    | <u>.</u>                                                                                                    | 配置发;                                                                            | 送的命令 🔄                              |
| ZigBee, COM3 已打开, 波特军 576005gs S 19 B 82                                                                                                    |                                                                                                    |                                                                                 |                                     |

图 6-2 模块配置页面

# 6.2 数据传输示例

把两个评估板的本地网络地址和目标网络地址交叉设置,其他参数保持相同,两个评估 板模块相互间就能透明收发数据,配置两个评估板模块参数如图 6-3 所示。

| 属性窗口 - 本地设备, 协议:F:  | astZigbee, 网络炮址:0x2001, 通道号:25                                                                                   |   | 国性窗口 - 本地设备,协议:Fa   | stZigbee, 网络地址:0x2002, 通道号:25 |   |
|---------------------|----------------------------------------------------------------------------------------------------|---|---------------------|-------------------------------|---|
| 😂 展开 🌋 收起 🧐 复位 🗟 恢算 | 夏出厂 🚖 升级 💼 自组网 🚽 更多 💼 保存配置                                                                                       |   | 💲 展开 🏅 吹起 😏 复位 🤐 恢复 | 出厂 金升级 副自组网 副更多 直保存配置         |   |
| •基本信息               |                                                                                                    |   | •基本信息               |                               |   |
| 协议类型                | FastZigbee                                                                                                    |   | 协议类型                | FastZigbee                    |   |
| 固件版本                | V2.17                                                                                                    |   | 固件版本                | V2.17                         |   |
| 设备名称                | ZLG Device                                                                                                    |   | 设备名称                | ZLG Device                    |   |
| 登录密码                | ********                                                                                                    |   | 登录密码                | ********                      |   |
| - 网络参数              |                                                                                                    |   | • 网络参数              |                               |   |
| 设备类型                | 终端设备                                                                                                    |   | 设备类型                | 终端设备                          |   |
| 通過号                 | Channel-25 (2475MHz)                                                                                             | - | 通過号                 | Channel-25 (2475MMz)          | * |
| 网络号 (PAN ID)        | 0x1001                                                                                                    |   | 网络号 (PAN ID)        | 0x1001                        |   |
| 本地地址                | 0x2001                                                                                                    |   | 本地地址                | 0x2002                        |   |
| MAC 地力              | 00:55:55:42:00:15:84:00                                                                                          |   | MAC 地址              | 00:55:55:36:00:15:84:00       |   |
| 目标网络地址              | 0x2002                                                                                                    |   | 目标网络地址              | 0x2001                        |   |
| 目标#AC地址             | 5a:4c:47:00:00:00:80:02                                                                                          |   | 目标mac地址             | Sa:4c:47:00:00:00:80:02       |   |
| ▲ 无线传送信息            |                                                                                                    | 1 | ▲ 无线传送信息            |                               |   |
| 发送功率                | 3                                                                                                    |   | 发送功率                | 3                             |   |
| 发送重试次数              | 30                                                                                                    |   | 发送重试次数              | 30                            |   |
| 发送重试词隔              | 10                                                                                                    |   | 发送重试词隔              | 10                            |   |
| 发送模式                | 单据模式                                                                                                    | 1 | 发送模式                | 单振模式                          |   |
| alle son 11 alle    | and the second second second second second second second second second second second second second second second |   | athe and 11 alta.   |                               |   |

图 6-3 模块配置

两个评估板模块配置好后,使用串口调试助手,模块相互间就能透明收发数据,如图 6-4 所示。

| 1                                              | <mark>                                    </mark>                                                                                                    |
|------------------------------------------------|----------------------------------------------------------------------------------------------------|
|                                                |                                                                                                    |
|                                                |                                                                                                    |
|                                                |                                                                                                    |
|                                                |                                                                                                    |
| -                                              |                                                                                                    |
| 打开文件   文件名 发送文件   停止   保存窗口   清除窗口   帮助   一 扩展 | 打开文件 文件名 发送文件 停止 保存窗口 潮除窗口 帮助 一 扩展                                                                                                    |
| 串口号(COR) ▼                                     | #口号C000 ▼<br>波特案 57600 ▼<br>数指案 57600 ▼<br>57600 ▼<br>「DTR「 RTS ブ 发送新行 最新版本下数批計:<br>□ DTR「 RTS ブ 发送新行 最新版本下数批計:<br>□ 中部体验 700 mm/2 km km km km km km km km km km km km km |
|                                                |                                                                                                    |

# 图 6-4 模块透明传输数据

# 6.3 空中配置示例

把其中一个评估板连接电脑,按照 6.1 节的操作,获取到模块的配置信息,点击【添加

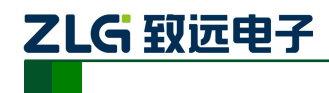

远程设备】,在弹出的添加远程设备对话框里【通道号】选择需要搜索的模块的通道号,点击【搜索】按钮,本地模块开始发送搜索命令,等待信号覆盖范围内的节点返回搜索应答,如图 6-5 所示。

|                                                                     | 无线设备假置工具                                                                                                    | - 81                          |
|---------------------------------------------------------------------|----------------------------------------------------------------------------------------------------|-------------------------------|
|                                                                     | 1009423                                                                                                    | ***                           |
| 委員事日 - 改击装取设备信息                                                     | Páthia Bió Bi                                                                                                    |                               |
| 协议   网络地址 畫遊号   网络弓<br>★ 東臺:本地设备<br>■   FactXighee 0x2001 25 0x1001 | 第二次第二項編集         二         第         第         第         第         第         第         第         第         第         第         第         第         第         第         第         第         1         第         第         第         1         1         第         第         1         1         1         1         1         1         1         1         1         1         1         1         1         1         1         1         1         1         1         1         1         1         1         1         1         1         1         1         1         1         1         1         1         1         1         1         1         1         1         1         1         1         1         1         1         1         1         1         1         1         1         1         1         1         1         1         1         1         1         1         1         1         1         1         1         1         1         1         1         1         1         1         1         1         1         1         1         1         1         1 <th1< td=""><td>ĺ</td></th1<> | ĺ                             |
|                                                                     | tates<br>tates ⊊abs<br>Domest Comets Comets<br>Comets Comets Comets                                                                                                    |                               |
|                                                                     | Diserce13         Diserce11         Diserce13         Diserce13           Diserce137         Diserce131         Diserce136         Diserce136           Diserce137         Diserce131         Diserce131         Diserce132           Diserce137         Diserce131         Diserce132         Diserce132           Diserce137         Diserce131         Diserce132         Diserce134                                                                                                    |                               |
|                                                                     |                                                                                                    | ą ,                           |
|                                                                     | 2000         WHE         PT(26         100         meX           [11] 25 10114801 AM K 03 10 40         0.0 10 37 5012821 AM K 03 10 AK         10 37 5012821 AM K 03 10 AK         10 37 5012821 AM K 03 10 AK           [13] 77 5012823 AM K 03 10 AK         10 38 50 10 00         10 37 501282 AM K 03 10 AK         10 38 50 10 00         10 38 50 10 00           [13] 77 5012823 AM K 03 10 AK         10 38 50 10 00         10 AK         10 38 50 10 00         10 AK           [13] 77 5012823 AM K 03 10 AK         10 40 50 10 00         10 AK         10 38 50 10 00         10 AK                                                                                                    | 英进<br>28 28 28 28 28 28 28 00 |
| <b>添加远程设备 南脉远程设备</b> 前近网络                                           | LES ST COSTREMES AN INCIDENT OF ON ON ON                                                                                                    | 2                             |
| ZigBee, COM3 已打开, 波特车 57600hps S:108 B:508                          |                                                                                                    |                               |

图 6-5 搜索节点设置

等待本地模块搜索完成,搜索到的远程设备列表在配置工具左边的【远程设备】里。双 击需要获取配置的远程设备,将获取到远程设备模块的配置信息,根据实际的应用参数对远 程设备模块进行配置,然后点击【保存配置】即可完成对远程设备模块的参数配置,如图 6-6 所示。

| CO THERE       |                  |                    | 无                                                                                                    | 线设备股盟工具                                                                                                    | 2 0                             |
|----------------|------------------|--------------------|----------------------------------------------------------------------------------------------------|----------------------------------------------------------------------------------------------------|---------------------------------|
|                | nit Filafath     | 重置密口布异 4<br>Loyout | Tools                                                                                                    |                                                                                                    |                                 |
| 设备窗口 - 双击铁取设备  | 信息               | ů ×                | 属性窗口 - 远程设备,协议                                                                                                    | 2:FastZighee, 网络绝址:0x2002, 通道9:25 保存配置                                                                                                    |                                 |
| 协议 网络          | 10位 通道号          | 网络号                | ◆ 展开 業 吹起 雪 貫位 @                                                                                                    | 依葉出「 二 升級 (会)更多 (合保存配置)                                                                                                    |                                 |
| 4 未须: 太仲没备     |                  |                    | → 基本信息                                                                                                    |                                                                                                    | -                               |
| FastZigbes 0x2 | 01 25            | 0x1001             | 物収発型                                                                                                    | Past2sgbee                                                                                                    |                                 |
| · 本语· 法规语表 ()  |                  |                    | 设备名称                                                                                                    | ZLG Device                                                                                                    |                                 |
| FastZighes 0x2 | 002 25           | 0x1001             | 童衆密码                                                                                                    | *********                                                                                                    |                                 |
|                | — 搜索到            | 的远程设备              | <ul> <li>网络参数<br/>设备类型</li> <li>通過号</li> <li>网络号 0.45 ID)</li> <li>本站地地</li> <li>市场地地址</li> <li>目村网站地址</li> <li>目村网站地址</li> <li>目村和小市地址</li> </ul> | 代編改書<br>Channel-75 (247986)<br>0.4000<br>00 th 55 36 00 15 64 00<br>00 00 55 36 00 15 64 00<br>0.4000<br>54 4e - 47 00 00 00 00 00 00      | :                               |
|                |                  |                    | 変法功率                                                                                                    | 3                                                                                                    |                                 |
|                |                  |                    | 发送重试网络                                                                                                    | 10                                                                                                    |                                 |
|                |                  |                    | 发送模式                                                                                                    | 单播模式                                                                                                    |                                 |
|                |                  |                    |                                                                                                    | 元利<br>示 〒HEX実送 「実送新行 「自动执行 「宝田探送 1000                                                                                                    | ≧设备模块的配置信息<br>◎×                |
|                |                  |                    |                                                                                                    |                                                                                                    | 发送                              |
|                |                  |                    | [13:52:25](接收) AB BC CD D4<br>[13:52:36][发送] AB BC CD D5<br>[13:52:36][接收] AB BC CD D5<br>[13:52:36][按送] AB BC CD D5<br>[13:52:36][按送] AB BC CD D5 | 00 03 19 00 10 01 20 02 AA<br>520 02 AA<br>54 4C 47 20 44 65 76 68 63 65 00 00 00 00 00 00 2A 2A 2A 2A 2A<br>20 02 00 00 AA<br>20 02 00 00 | 28 28 28 28 28 28 28 28 28 28 0 |
| 添加远程设备 清除远     | 程设备 INItial      | 副語                 | 4                                                                                                    |                                                                                                    | ×                               |
|                | A 101 1 101 1011 |                    | J. colo                                                                                                    |                                                                                                    | 2                               |

图 6-6 获取远程设备配置

# 6.4 空中固件升级示例

按照 6.3 节的操作使用本地模块搜索出附近的远程设备,在【远程设备】列表里,选择 需要固件升级的远程设备,并双击获取远程设备的配置信息,点击【升级】按钮,在弹出的 固件升级对话框里,【浏览】选择 bin 格式的升级固件,点击【升级】按钮,开始对选定的 远程设备模块进行空中固件升级,如图 6-7 所示。

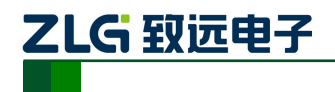

**AW516x 用户手册** 串口转 ZigBee 无线模块

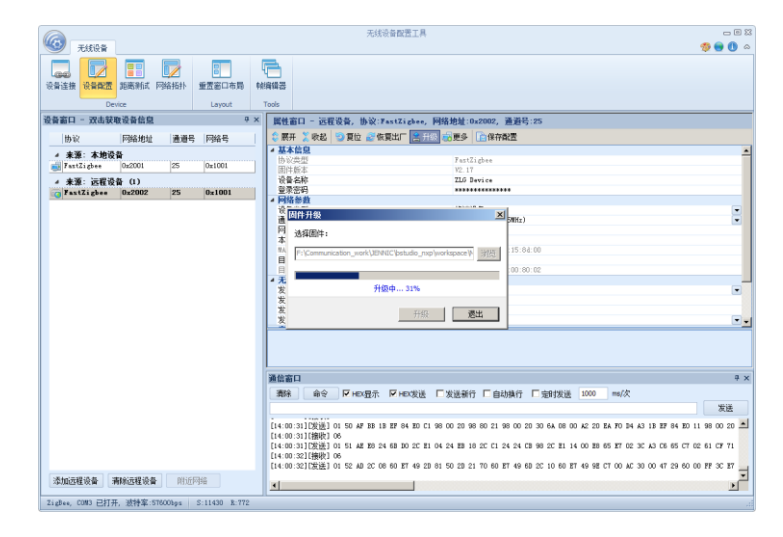

图 6-7 执行空中升级操作

等待空中升级完成,升级成功,如图 6-8 所示。远程设备模块固件升级完成后将自动重 启并运行新的固件。

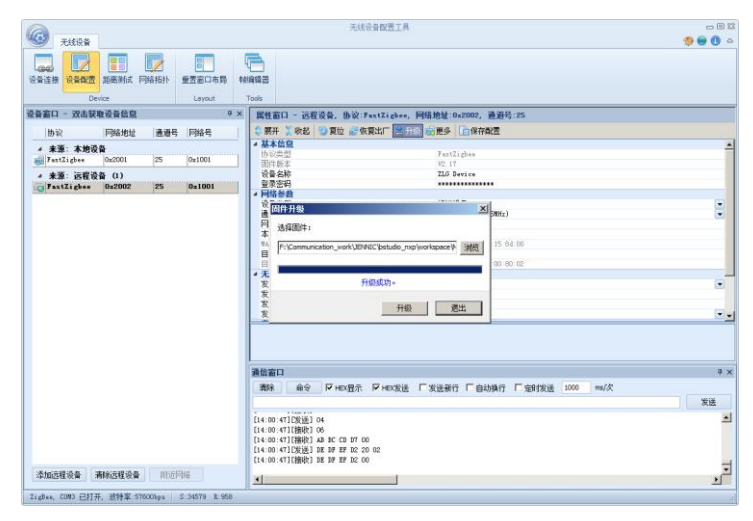

图 6-8 空中升级完成

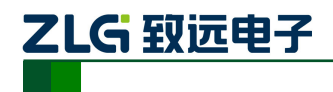

# 7. 命令配置

# 7.1 临时参数配置协议与命令

AW系列ZigBee模块临时参数配置协议命令帧格式详见表7.1,协议标志占用3个字节, 即:DEDFEF,功能码占用1个字节,其相应的参数占用N个字节。

表 7.1 临时参数配置命令格式(CMD)

| 3字节(协议标志) | 1 字节 | N 字节 |
|-----------|------|------|
| DE DF EF  | 功能码  | 参数   |

临时参数配置帧应答返回详见表 7.2,协议标志占用 3 个字节,即: DE DF EF,功能码 占用1个字节,其返回值占用1个字节。

表 7.2 临时配置命令应答格式(RSP)

| 3 字节(协议标志) | 1 字节 | N 字节 |  |
|------------|------|------|--|
| DE DF EF   | 功能码  | 返回值  |  |

### 1. 修改通道号命令

其功能码为 0xD1, 命令长度为 5 个字节, 其参数为 1 个字节通道号 0x0B~0x1A。返 回值为 0x00, 表示修改成功; 返回值为 0x06, 表示超出范围。即:

CMD: DE DF EF D1 1A

// 设置网络通道号为 0x1A

RSP: DE DF EF D1 00

#### 2. 修改目的网络地址命令

其功能码为 0xD2, 命令长度为 6 个字节, 其参数为 2 个字节网络地址 0x0000~ 0xFFFF, 返回值为0x00,表示设置成功:返回其它值,表示设置失败。即:

CMD: DE DF EF D2 20 01 // 设置目标网络地址为 0x2001

RSP: DE DF EF D2 00

3. 包头显示源地址命令

其功能码为 0xD3, 命令长度为 5 个字节, 其参数为 0x00, 表示不显示; 其参数为 0x01, 表示显示。返回值为 0x00,表示设置成功;返回其它值,表示设置失败。当设置成功后, 则收到的数据包前2个字节为数据包源节点的网络地址。即:

CMD: DE DF EF D3 01

// 设置包头显示源地址

RSP: DE DF EF D3 00

在设置显示成功后,当模块收到一帧数据时,则数据包的前2个字节为数据包源节点的 网络地址。即:

20 01 31 32 33 34 35 36 37 38 39

2001 为源节点的网络地址, 31 32 33 34 35 36 37 38 39 为接收到的数据。

4. 设置 I/O 输入输出命令

其功能码为 0xD4, 命令长度为 7 个字节, 其参数为 2 字节地址+1 字节 I/O 输入输出, bit0~bit7 为 IO0~IO7,其相应位为 1,表示 I/O 为输出;其相应位为 0,表示 I/O 为输入。返 回值为 0x00, 表示设置成功; 返回其它值, 表示设置失败。可设置本地 I/O 或远程 I/O。即:

CMD: DE DF EF D4 20 01 01

RSP: DE DF EF D4 20 01 00

// 设置 I/O 输入输出

将目标节点 2001 的 IOO 设置成输出, IO1~IO7 设置成输入。

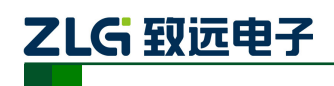

### 5. 读取 I/O 状态命令

其功能码为 0xD5, 命令长度为 6 个字节, 其参数为被读节点的地址, 1 字节 I/O 状态, bit0~bit7 位为 IO0~IO7。可读取本地 I/O 或远程 I/O, 需先将 I/O 口设置成输入状态。即:

CMD: DE DF EF D5 20 01

// 读取 I/O 状态

RSP: DE DF EF D5 20 01 01

读取目标节点 2001 的 IO 状态。返回状态值 IOO 为高电平, IO1~IO7 为低电平。

#### 6. 设置 I/O 状态命令

其功能码为0xD6, 命令长度为7个字节, 其参数为2字节地址+1字节 I/O 状态值, bit0~bit7 位分别代表 IO0~IO7。返回值为 0x00,表示设置成功;返回其它值,表示设置失败。 可设置为本地 I/O 或远程 I/O, 需先将 I/O 口设置成输出状态。即:

CMD: DE DF EF D6 20 01 01 // 设置 I/O 状态

RSP: DE DF EF D6 20 01 00

将目标节点 2001 的 IOO 设置成高电平, IO1~IO7 设置成低电平。

7. 读取 AD 命令

其功能码为 0xD7, 命令长度为 7 个字节, 其参数为 2 字节地址+AD 通道号 (0~3), 返回值为2字节AD值,可设置本地或远程10位AD,参考电压2.47V。即:

// 读取 AD 值

CMD: DE DF EF D7 20 01 00

RSP: DE DF EF D7 20 01 00 9E

读取目标节点 2001 的 CH0 的 AD 值

#### 8. 进入休眠命令

其功能码为 0xD8, 命令长度为 5 个字节, 其参数为 0x01, 表示进入深度休眠状态; 命 令参数为其它值,则表示无效。当接收到此命令后,模块进入休眠状态,无返回值。即:

#### CMD: DE DF EF D8 01

// 模块进入深度休眠

休眠命令无返回, 进入休眠后不保存临时参数配置, 可通过复位模块或拉低 17 管脚进 行唤醒,模块被唤醒后,所有管脚将恢复到初始状态。

#### 9. 设置通讯模式命令

其功能码为 0xD9, 命令长度为 5 个字节, 其参数为 0x00, 表示单播模式; 命令参数为 0x01,表示广播模式。返回值为0x00,表示设置成功;返回值为其它值,表示失败。即:

CMD: DE DF EF D9 00

RSP: DE DF EF D9 00

# 10. 查询节点的信号强度命令

其功能码为 0xDA, 命令长度为 6 个字节, 其参数为 0x0000, 节点信号强度的返回值为 0x00~0xFF, 0xFF表示信号最强,经过路由无意义。即:

CMD: DE DE EF DA 20 02

RSP: DE DF EF DA 20 02 BA

// 获取模块的信号强度 // 获取到的信号强度为 0xBA

获取到的信号强度是本机模块与目标模块 2002 之间的信号强度。

注:所获信号强度是 LOI 链路质量指示的值,范围: 0~255, 值越大, 信号越好。

11. 修改 PANID

其功能码为0xDB,命令长度为6个字节,其参数为2个字节网络地址0x0000~0xFFFF,

产品用户手册©2020 Guangzhou ZHIYUAN ElectronicsCo., Ltd.

// 设置通讯模式为单播发送模式

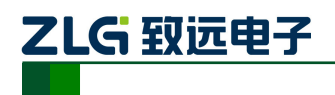

返回值为 0x00, 表示设置成功; 返回其它值, 表示设置失败。即:

CMD: DE DF EF DB 10 00

// 设置目标节点的 PANID 为 0x1000

RSP: DE DF EF DB 00

12. 修改本地网络地址

其功能码为0xDC,命令长度为6个字节,其参数为2个字节网络地址0x0000~0xFFFF, 返回值为 0x00, 表示设置成功; 返回其它值, 表示设置失败。即:

CMD: DE DF EF DC 20 01

RSP: DE DF EF DC 00

// 设置本地网络地址为 0x2001

13. 搜索存在的网络

根据要求的通道掩码,搜索对应通道存在的网络,其命令如表 7.3 所示。

表 7.3 搜索存在的网络

| 3字节(协议标志) | 1 字节 | 2字节                    | 2字节               | 2字节                            |
|-----------|------|------------------------|-------------------|--------------------------------|
| DE DF EF  | DD   | 网络地址<br>0x0000~ 0xFFFF | 通道掩码 <sup>①</sup> | 每个通道的搜索<br>时间(ms) <sup>2</sup> |

注 1: 通道掩码: 每个 bit 代表一个通道, 如 bit0 代表通道 11, bit15 代表通道 26;

注 2: 每个通道的搜索时间: 30ms, 46ms, 76ms, 138ms, 261ms, 506ms, 998ms, 1981m, 3947ms, 7879ms, 15744ms, 31472ms, 62929ms

搜索的应答报文如表 7.4 所示。

表 7.4 搜索存在的网络的应答报文

| 3字节(协议标志)                      | 1 字节 | 2字节                       | 1字节                              | 2字节                              | 2字节                       | 1字节                               | 1字节                                      |
|--------------------------------|------|---------------------------|----------------------------------|----------------------------------|---------------------------|-----------------------------------|------------------------------------------|
| DE DF EF                       | DD   | 网络地址<br>0x0000~<br>0xFFFF | 存在的网络<br>条目数量N<br>0x00~0xFF      | 网络ID<br>0x0000~<br>0xFFFF        | 网络地址<br>0x0000~<br>0xFFFF | 通道号<br>(11~26)                    | 接收信号<br>强度LQI<br>0x00~0xFF               |
| 1 字节                           |      |                           | 2字节                              | 2字节                              | 1字节                       | 1字节                               | 1字节                                      |
| 网络是否允许加<br>入 0x0不允许<br>0x01 允许 |      |                           | 第N条<br>网络ID<br>0x0000~<br>0xFFFF | 第N条<br>网络地址<br>0x0000~<br>0xFFFF | 第N条<br>通道号<br>(11~26)     | 第N条<br>接收信号<br>强度LQI<br>0x00~0xFF | 第N条<br>网络是否<br>允许加入<br>0x0不允许<br>0x01 允许 |

CMD: DE DF EF DD 20 01 FF FF 01 05 // 搜索存在的网络

RSP: DE DF EF DD 20 01 02 11 22 00 00 0B D8 01 15 32 00 00 0B D0 01

# 7.2 永久参数配置协议与命令

AW 系列 ZigBee 模块永久参数配置除了可以使用配置工具进行配置外(使用配置工具 ZigbeeCfg 配置的都是永久配置命令),也可以使用命令的方式进行配置。永久参数配置协议 命令帧格式详见表7.5。

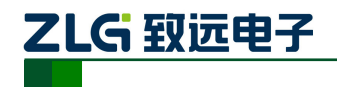

# AW516x 用户手册

串口转 ZigBee 无线模块

### 表 7.5 配置协议命令

| 3字节(协议标志) | 1 字节  | N 字节 | 1 字节(帧尾) |
|-----------|-------|------|----------|
| AB BC CD  | 命令标识符 | 命令实体 | AA       |

永久参数配置协议共有27条命令,命令标识符详见表7.6。

### 表 7.6 配置协议命令标识

| 命令类型                     | 命令标识符 | 备注              |  |
|--------------------------|-------|-----------------|--|
| 读取本地配置                   | 0xD1  |                 |  |
| 设置通道号                    | 0xD2  |                 |  |
| 搜索                       | 0xD4  |                 |  |
| 获取远程配置信息                 | 0xD5  |                 |  |
| 修改配置                     | 0xD6  | 设置成功需复位         |  |
| 复位                       | 0xD9  |                 |  |
| 恢复出厂设置                   | 0xDA  | 设置成功需复位         |  |
| 包头显示源地址                  | 0xDC  | 设置成功需复位         |  |
| 发送数据头包含目标地址              | 0xDD  | 设置成功需复位         |  |
| <b>柑山</b> 宓 <b>矼</b> 庙 能 | 0xDE  | 恢复出厂设置,不使能模块密   |  |
| 快头击时伏能                   | UXDE  | 码               |  |
| 横也容录                     | 0×DF  | 如果模块使能了密码, 需要先  |  |
| 天外豆水                     | 0xD1  | 登录才能修改配置        |  |
| I/O 口方向设置                | 0xE1  | 设置成功需复位         |  |
| IO/AD 采集设置               | 0xE2  | 设置成功需复位         |  |
| I/O 控制输出                 | 0xE3  |                 |  |
| PWM 控制输出                 | 0xE4  |                 |  |
| 启动自组网功能                  | 0xE5  | 设置成功需复位         |  |
| 主机允许从机加入网络               | 0xE6  |                 |  |
| 查询主机模块存储的从机信息            | 0xE7  |                 |  |
| 查询主从机状态                  | 0xE8  |                 |  |
| 设置帧间隔时间                  | 0xEB  | 设置成功需复位         |  |
| 数据帧尾添加 LQI 值             | 0xEC  | 设置成功需复位         |  |
| 删除从机节点                   | 0xED  | 使用 MAC 地址删除从机节点 |  |
| 中继白名单                    | 0xEE  | 设置成功需复位         |  |
| 删除从机节点                   | 0xEF  | 使用网络地址删除从机节点    |  |
| 通讯命令使能                   | 0xF0  | 设置立即生效          |  |
| 模块在线时间配置                 | 0xF1  | 设置成功需复位         |  |
| 中继数量配置                   | 0xF2  | 设置立即生效          |  |

各配置命令帧返回的应答帧中包含有各种操作的响应状态,各响应状态如表7.7所示。

# 表 7.7 配置命令响应状态

| 响应状态           | 错误码  |
|----------------|------|
| ОК             | 0x00 |
| LENGTH _FAUSE  | 0x01 |
| ADDRESS _FAUSE | 0x02 |
| CHECK_FAUSE    | 0x03 |

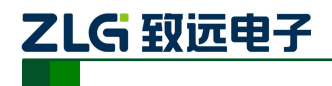

| WRITE_FAUSE | 0x04 |
|-------------|------|
| OTHER_FAUSE | 0x05 |
| CHAN_FAUSE  | 0x06 |

下面详细分析各条永久配置命令的应用。

# 14. 读取本地配置

#### 表 7.8 读取本地配置命令

| 3 字节(协议标志) | 1 字节 | 1 字节(帧尾) |
|------------|------|----------|
| AB BC CD   | D1   | AA       |

读取成功应答如下表 7.9 所示:

#### 表 7.9 读取本地配置应答报文

| 3 字节(协议标志) | 1 字节 | 65 字节         | 1 字节 | 2 字节 | 2 字节 |
|------------|------|---------------|------|------|------|
| AB BC CD   | D1   | DEV_INFO 结构信息 | 运行状态 | 协议类型 | 固件版本 |

DEV\_INFO 结构信息详见表 7.10。

运行状态: 0xAA 该参数保留

协议类型: 0x0003

固件版本:模块的固件版本号,如模块固件版本号为 V1.02,固件版本的值为 0x01、0x02。

| 信息             | 偏移地址              | 长度(字节) | 备注                | 默认值                       |  |  |
|----------------|-------------------|--------|-------------------|---------------------------|--|--|
| DevName        | 0                 | 16     | 设备名称              | ZLG Device                |  |  |
| DevPwd         | 16                | 16     | 设备密码              | 88888                     |  |  |
| DevMode        | 32                | 1      | 设备类型 <sup>①</sup> | 终端设备                      |  |  |
| Chan           | 33                | 1      | 通道号               | 0x19 (CH 25)              |  |  |
| PanID          | 34                | 2      | 网络 ID (PanID)     | 0x1001                    |  |  |
| MyAddr         | 36                | 2      | 本地网络地址            | 0x2001                    |  |  |
| MyIEEE         | 38                | 8      | 本地物理地址(MAC)       | 具有唯一性,不可修改                |  |  |
| DstAddr        | 46                | 2      | 目标网络地址            | 0x2002                    |  |  |
| DetIFFF        | 48                | 8      | 目标物理地址 (保留)       | 0x00 00 00 00 00 00 00 00 |  |  |
| DSUEEE         | SEE 46 6 日你彻廷地址(休 |        | 日你彻廷地址 (休田)       | 00                        |  |  |
| Reserve        | 56                | 1      | 保留                | 0x00                      |  |  |
| PowerLevel     | 57                | 1      | 发射功率 <sup>®</sup> | 0x03                      |  |  |
| RetryNum       | 58                | 1      | 发送数据重试次数          | 0x1E                      |  |  |
| TranTimeout    | 59                | 1      | 发送数据重试间隔(ms)      | 0x0A                      |  |  |
| Serial_Rate    | 60                | 1      | 串口波特率◎            | 0x06                      |  |  |
| Serial_DataB   | 61                | 1      | 串口数据位④            | 0x08                      |  |  |
| Serial_StopB   | 62                | 1      | 串口停止位。            | 0x01                      |  |  |
| Serial_ParityB | 63                | 1      | 串口校验位®            | 0x00                      |  |  |
| Reserve        | 64                | 1      | 发送模式 <sup>®</sup> | 0x00                      |  |  |

### 表 7.10 DEV\_INFO 结构信息

注①:设备类型分为终端设备与路由设备, 默认为终端设备;

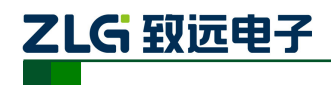

②:配置工具中发射功率分为4个档位,对于P0模块各等级对应的发射功率为:0x00:-32dBm、0x01: -20.5dBm、0x02: -9dBm、0x03: +2.5dBm; 对于P2模块各等级对应的发射功率为:0x00: -12.0dBm、0x01:

AW516x 用户手册

串口转 ZigBee 无线模块

OdBm、 0x02: +10.0dBm、 0x03: +20.0dBm;

③:串口波特率 0x01~0x07,对应波特率:2400、4800、9600、19200、38400、57600、115200;

④:串口数据位: 5~8,数据位如果设置为5、6、7位,则不可以获取配置信息;

⑤:串口停止位: 1~2;

⑥:串口校验位: 0x00 表示无校验、0x01 表示奇校验、0x02 表示偶校验;

⑦:发送模式分为两种 0x00 表示单播模式、0x01 表示广播模式。

命令示例:读取本地配置

CMD: AB BC CD D1 AA

15. 设置通道号

模块可工作在 16 个物理通道上,根据模块的载波频率不同,不同通道的模块彼此间物 理通道不通,依次在设计上可以实现物理上划分网段的效果,其设置命令如表 7.11 所示。

#### 表 7.11 通道号设置命令

| 3字节(协议标志) | 1 字节 | 1 字节       | 1 字节(帧尾) |
|-----------|------|------------|----------|
| AB BC CD  | D2   | 通道号(11~26) | AA       |

设置成功回应报文如表 7.12 所示:

表 7.12 通道号设置应答报文

| 3 字节(协议标志) | 1 字节 | 1 字节 |
|------------|------|------|
| AB BC CD   | D2   | 响应状态 |

命令示例:修改通道号

CMD: AB BC CD D2 0B AA

RSP: AB BC CD D2 00

### 16. 搜索

模块接收到本命令后,会向本网段内的通道发出广播搜索包,运行本公司固件的 ZigBee 模块都会应答此广播,应答内容会将自己的相关基本信息返回到搜索发起目标节点。

表 7.13 搜索命令

| 3 字节(协议标志) | 1 字节 | 1 字节(帧尾) |
|------------|------|----------|
| AB BC CD   | D4   | AA       |

搜索成功回应报文如表 7.14 所示,用户可以根据应答报文返回的内容,查看自己需要知 道在本网段内模块的基本设备信息,然后依次判断网段内模块的工作状态是否正常。

| 表 7.14 搜 | 索应答报文 |
|----------|-------|
|----------|-------|

| 3字节(协议标志) | 1 字节 | 2 字节 | 1 字节 | 1 字节 | 2 字节 | 2 字节   | 1 字节 |
|-----------|------|------|------|------|------|--------|------|
| AB BC CD  | D4   | 协议类型 | 通道号  | 速率   | 网络号  | 本地网络地址 | 运行状态 |

命令示例:搜索命令

| CMD: | AB BC CD D4 AA |
|------|----------------|
|------|----------------|

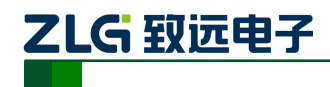

AW516x 用户手册 <sup>串口转 ZigBee 无线模块</sup>

#### RSP: AB BC CD D4 00 03 0B 00 10 01 20 02 AA

### 17. 获取远程配置信息

为了获取其它节点的信息,可以通过向本机模块发送此命令。

#### 表 7.15 获取远程配置命令

| 3 字节(协议标志) | 1 字节 | 2 字节   | 1 字节(帧尾) |
|------------|------|--------|----------|
| AB BC CD   | D5   | 目标网络地址 | AA       |

注意:串口数据位:5~8,数据位如果设置为5、6、7位,则不可以获取配置信息。

远程的节点返回包含自己所有信息的数据包,回应报文如表7.16所示:

#### 表 7.16 获取远程配置应答报文

| 3 字节(协议标志) | 1 字节 | 65 字节         | 1 字节 | 2 字节 | 2 字节 |
|------------|------|---------------|------|------|------|
| AB BC CD   | D5   | DEV_INFO 结构信息 | 运行状态 | 协议类型 | 固件版本 |

命令示例:获取远程配置信息

#### CMD: AB BC CD D5 20 02 AA

#### 18. 修改配置

#### 表 7.17 修改配置命令

| 3 字节(协议标志) | 1 字节 | 2 字节 | 65 字节         | 1 字节(帧尾) |
|------------|------|------|---------------|----------|
| AB BC CD   | D6   | 网络地址 | DEV_INFO 结构信息 | AA       |

修改本机配置时,只需在命令中填本地网络地址即可。设置成功回应报文如下表 7.18 所示:

#### 表 7.18 修改配置应答报文

|   | 3 字节(协议标志) | 1 字节 | 2 字节 | 1 字节 |
|---|------------|------|------|------|
| ſ | AB BC CD   | D6   | 网络地址 | 响应状态 |

响应状态详见表7.7。

命令示例:修改配置命令

RSP: AB BC CD D6 20 01 00

19. 复位

#### 表 7.19 复位命令

| 3字节(协议标志) | 1 字节 | 2 字节 | 2 字节 | 1 字节(帧尾) |
|-----------|------|------|------|----------|
| AB BC CD  | D9   | 网络地址 | 协议类型 | AA       |

命令示例:复位

CMD: AB BC CD D9 20 01 00 03 AA /\* 复位帧无应答 \*/

20. 恢复出厂设置

表 7.20 恢复出厂设置命令

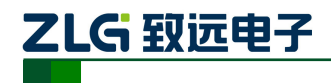

# AW516x 用户手册

串口转 ZigBee 无线模块

| 3字节(协议标志) | 1 字节 | 2 字节 | 2 字节 | 1 字节(帧尾) |
|-----------|------|------|------|----------|
| AB BC CD  | DA   | 网络地址 | 协议类型 | AA       |

恢复出厂设置帧应答报文如表 7.21 所示:

#### 表 7.21 恢复出厂设置应答报文

| 3字节(协议标志) | 1 字节 | 2 字节 | 2 字节 | 1 字节 |
|-----------|------|------|------|------|
| AB BC CD  | DA   | 网络地址 | 协议类型 | 响应状态 |

响应状态详见表 7.7。

命令示例:恢复出厂设置

CMD: AB BC CD DA 20 01 00 03 AA

RSP: AB BC CD DA 20 01 00 03 00

21. 包头显示源地址

#### 表 7.22 包头显示源地址命令

| 3 字节(协议标志) | 1 字节 | 2 字节 | 1 字节  | 1 字节(帧尾) |
|------------|------|------|-------|----------|
| AB BC CD   | DC   | 网络地址 | 包头设定值 | AA       |

当包头设定值为1时,模块在收到一帧数据时,数据包的前2个字节为数据包源节点的 网络地址,当包头设定值为0时,接收的数据帧不包含源节点的网络地址。

包头显示源地址帧应答报文如表 7.23 所示:

表 7.23 包头显示源地址应答报文

| 3 字节(协议标志) | 1 字节 | 2 字节 | 1 字节 |
|------------|------|------|------|
| AB BC CD   | DC   | 网络地址 | 响应状态 |

响应状态详见表 7.7。

命令示例:包头显示源地址

CMD: AB BC CD DC 20 01 01 AA

RSP: AB BC CD DC 20 01 00

### 22. 发送数据头包含目标地址

当用户需要频繁切换目标地址,往多个节点发送数据时,可使能发送数据头包含目标地址的功能。使能发送数据头包含目标地址后,用户往模块串口发数据时,把目的地址的两个字节数据放在数据包前面连同要发送的数据包一起发给模块,模块会根据添加的目标地址往该目标节点发送数据。目标地址需要按照大端模式发送,即先发送高8位地址,再发送低8 位地址。发送数据头包含目标地址的命令如表7.24所示。

#### 表 7.24 发送数据头包含目标地址命令

| 3 字节(协议标志) | 1 字节 | 2 字节 | 1 字节  | 1 字节(帧尾) |
|------------|------|------|-------|----------|
| AB BC CD   | DD   | 网络地址 | 包头设定值 | AA       |

当包头设定值为1时,模块串口收到数据后,把数据包的前面两个字节数据作为目标地 址发送,当包头设定值为0时,模块串口收到数据后,把数据透传发到配置的目标地址。。

发送数据头包含目标地址应答报文如表 7.25 所示。

### 表 7.25 发送数据头包含目标地址应答报文

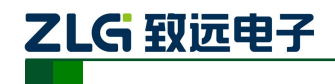

| 3 字节(协议标志) | 1 字节 | 2 字节 | 1 字节 |
|------------|------|------|------|
| AB BC CD   | DD   | 网络地址 | 响应状态 |

响应状态详见表 7.7。

命令示例:发送数据头包含目标地址

CMD: AB BC CD DD 20 01 01 AA

RSP: AB BC CD DD 20 01 00

### 23. 模块密码使能

模块支持配置设定的密码是否有效的功能,如果模块使能了密码,用户在修改配置时需 要先执行模块登录命令后才能进行操作,如果模块没有使能密码,不需要执行模块登录命令, 可直接修改配置。如果用户忘记了密码,只能通过执行恢复出厂设置命令,模块恢复出厂设 置后,密码不使能。模块默认的密码为: 88888。模块密码使能的命令如表 7.26 所示。

表 7.26 模块密码使能

| 3字节(协议标志) | 1 字节 | 2 字节 | 1 字节 | 1 字节 | 1 字节(帧尾) |
|-----------|------|------|------|------|----------|
| AB BC CD  | DE   | 网络地址 | R/W  | 密码使能 | AA       |

密码使能字节为 0,表示不使能密码,为 1表示使能密码。该命令支持读取参数和设置 参数, R/W 字节如果为 0,表示读参数,为 1表示写参数。如果模块已经使能了密码,执行 模块密码使能写命令时也需要先执行模块登录命令。

返回应答如表 7.27 所示.

表 7.27 模块密码使能应答

| 3字节(协议标志) | 1 字节 | 2 字节 | 1 字节 | 1 字节 |
|-----------|------|------|------|------|
| AB BC CD  | DE   | 网络地址 | 密码使能 | 响应状态 |

响应状态如所示。

命令示例:设置模块密码使能

CMD: AB BC CD DE 20 01 01 01 AA

RSP: AB BC CD DE 20 01 01 00

# 24. 模块登录

当模块使能了密码,用户在修改模块配置时需要先执行模块登录命令后才能进行操作。 模块登录的命令如表 7.28 所示。

表 7.28 模块登录

| 3字节(协议标志) | 1 字节 | 2 字节 | 1 字节 | 16 字节 | 1 字节(帧尾) |
|-----------|------|------|------|-------|----------|
| AB BC CD  | DF   | 网络地址 | R/W  | 密码    | AA       |

该命令支持读取和设置参数, R/W 字节如果为 0,表示读参数,为1表示写参数。读参数时密码字段不起作用,读参数时响应状态如果返回 0,表示模块已经登录,如果响应状态返回非 0,表示模块没有登录;如果需要执行修改配置、模块密码使能等操作时,要先执行模块登录写命令,使用正确的密码登录模块。

16 字节的密码只能为 ASCII 编码,密码最长是 15 字节,以 0 结束。 返回应答如表 7.29 所示。

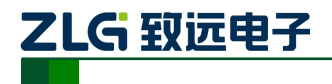

表 7.29 模块登录应答

| 3字节(协议标志) | 1 字节 | 2 字节 | 1 字节 |
|-----------|------|------|------|
| AB BC CD  | DF   | 网络地址 | 响应状态 |

响应状态如表 7.7 所示。

命令示例:模块登录

CMD: AB BC CD DF 20 01 01 38 38 38 38 38 00 AA // 用 "88888" 密码登录模块

RSP: AB BC CD DF 20 01 00

25. I/O 方向设置

表 7.30 I/O 方向设置命令

| 3 字节(协议标志) | 1 字节 | 2 字节 | 1 字节 | 1 字节 | 1 字节(帧尾) |
|------------|------|------|------|------|----------|
| AB BC CD   | E1   | 网络地址 | R/W  | IO   | AA       |

IO 字节的 bit0~bit3 为 IO1~IO4, bit0 表示 IO1, bit1 表示 IO2, bit2 表示 IO3, bit3 表示 IO4。其相应位为 1,表示 I/O 为输出;其相应位为 0,表示 I/O 为输入,可设置本地 I/O 或 远程 I/O。R/W 字节如果为 0,表示该命令为读参数命令,为非 0表示写参数命令,当为读 参数命令时,该命令 IO 字节的参数忽略

I/O 方向设置应答报文如表 7.31 所示:

表 7.31 I/O 方向设置应答报文

| 3 字节(协议标志) | 1 字节 | 2 字节 | 1 字节 | 1 字节 |
|------------|------|------|------|------|
| AB BC CD   | E1   | 网络地址 | ΙΟ   | 响应状态 |

响应状态详见表 7.7。

命令示例: I/O 方向设置,设置 IO1 为输出,其他 IO 为输入

CMD: AB BC CD E1 20 01 01 01 AA

RSP: AB BC CD E1 20 01 01 00

26. IO/AD 采集设置

AW516x 系列 ZigBee 模块有 4 路的 IO 和 4 路的 AD, IO/AD 采集设置命令可设定模块 IO 触发上传 IO 和 AD 状态及根据配置的周期时间定时上传 IO 和 AD 状态,设置的命令如 表 7.32 所示。

表 7.32 IO/AD 采集设置命令

| 3 字节(协议标志) | 1 字节 | 2 字节     | 1 字节 | 1 字节 | 2 字节 | 1 字节     | 1 字节(帧尾) |
|------------|------|----------|------|------|------|----------|----------|
| AB BC CD   | E2   | 网络地<br>址 | R/W  | ΙΟ   | 周期   | 是否休<br>眠 | AA       |

IO 字节的 bit0~bit3 为 IO1~IO4, bit0 表示 IO1, bit1 表示 IO2, bit2 表示 IO3, bit3 表示 IO4。当这些位为 1 时,表示上升沿触发,为 0 时,表示下降沿触发。

周期的单位为 10ms,最大可设置的值为 65535,即设置的最大周期为 655350ms。

是否休眠字节指示模块是否处于休眠状态,该字节为1表示模块处于休眠状态,IO根据配置的状态发生变化时唤醒模块,并向目标节点地址发送 IO/AD采集帧,如果周期大于0,模块除了可以 IO 唤醒外,还会根据周期定时定时唤醒,然后向目标节点地址发送 IO/AD采集帧,当发送完 IO/AD采集帧后,模块进入休眠状态,该字节为0表示模块不休眠。

模块的工作模式分为以下四种情况:

在模块设置休眠的情况下分两种情况:

AW516x 用户手册

串口转 ZigBee 无线模块

● 周期大于 0,模块按照设定周期定时唤醒并上传 IO 和 AD 数据或根据 IO 触发状态 IO 唤醒并上传 IO 和 AD 数据,数据上传完毕模块进入定时休眠;

● 周期等于 0,模块只能根据 IO 触发状态 IO 唤醒并上传 IO 和 AD 数据,然后模块进入深度休眠,深度休眠比定时休眠的功耗要低。

### 在模块设置不休眠的情况下分两种情况:

ZLG 致远电子

● 周期大于 0,模块根据设定的周期定时上传 IO 和 AD 数据,并且串口透明转发用 户数据;

周期等于 0,模块不定时上传 IO 和 AD 数据,只能串口透明转发用户数据。命令
 中 R/W 字节如果为 0,表示该命令为读参数命令,为非 0表示写参数命令,当为读参数命令时,该命令 IO、周期、是否休眠等参数忽略。

设置该命令后模块处于休眠状态时,通过把 WAKE 引脚拉低,可使模块不休眠,方便 用户对模块进行配置或透传数据,用户配置完成后,把 WAKE 引脚拉高或悬空,模块根据 配置的参数重新进入休眠状态。

只有把 IO 通过 I/O 方向设置命令设置为输入后,才能根据设定的边沿状态触发模块唤醒。

IO/AD 采集设置应答报文如表 7.33 所示:

表 7.33 IO/AD 采集设置应答报文

| 3 字节(协议标志) | 1 字节 | 2 字节 | 1 字节 | 2 字节 | 1 字节 | 1 字节 |
|------------|------|------|------|------|------|------|
| AB BC CD   | E2   | 网络地址 | IO   | 周期   | 是否休眠 | 响应状态 |

响应状态详见表 7.7。

模块 IO 触发或定时发送的 IO/AD 采集帧格式为:

表 7.34 IO/AD 采集帧格式

| 3字节(协议标志) | 1 字节 | 2 字节 | 1 字节 | 2 字节 | 2 字节 | 2 字节 | 2 字节 |
|-----------|------|------|------|------|------|------|------|
| AB BC CD  | E2   | 网络地址 | IO   | AD0  | AD1  | AD2  | AD3  |

IO 字节的 bit0~bit3 为 IO1~IO4, bit0 表示 IO1, bit1 表示 IO2, bit2 表示 IO3, bit3 表示 IO4。该字节返回模块 IO 当前的电平值, 1 为高电平, 0 为低电平。

在自组网模式下, IO1 和 IO2 被用作自组网的功能管脚,不能设置为 IO 触发。

AD0~AD3 表示返回模块 4 路的 AD 转换值, 返回为 10 位的 AD 转换值, 需要自行转换 为电压值, 模块 ADC 的参考电压为 2.47V。

命令示例:配置 0x2001 地址的模块 IO1 为下降沿触发, IO2 为上升沿触发, IO3 为下降沿触发, IO4 为上升沿触发, 模块定期上传 IO/AD 数据, 周期为 5S, 模块需要休眠。

CMD: AB BC CD E2 20 01 01 0A 01 F4 01 AA

RSP: AB BC CD E2 20 01 0A 01 F4 01 00

当模块发生 IO 触发或周期时间到时,往目标地址上传采集帧:

AB BC CD E2 20 01 0A 02 00 02 00 02 00 02 00/\* 返回 IO1 为低电平, IO2 为高电平, IO3 为低电平, IO4 为高电平, 4 路的 AD 转换值都为: 0x200 \*/

27. I/O 控制输出

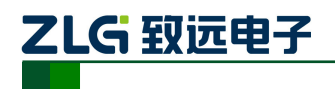

#### 表 7.35 I/O 控制输出命令

| 3 字节(协议标志) | 1 字节 | 2 字节 | 1 字节 | 1 字节 | 1 字节(帧尾) |
|------------|------|------|------|------|----------|
| AB BC CD   | E3   | 网络地址 | R/W  | ΙΟ   | AA       |

IO 字节的 bit0~bit3 为 IO1~IO4, 其相应位为 1, 表示 I/O 为输出高电平; 其相应位为 0, 表示 I/O 为输出低电平,在调用该命令前需要先调用 I/O 方向设置命令把相应的 IO 设置为 输出。R/W 字节如果为 0,表示该命令为读参数命令,为非 0 表示写参数命令,当为读参 数命令时,该命令 IO 参数忽略。I/O 控制输出应答报文如表 7.36 所示。

表 7.36 I/O 控制输出应答报文

// IO2 设置为输出

// IO2 输出高电平

| 3 字节(协议标志) | 1 字节 | 2 字节 | 1 字节 | 1 字节 |
|------------|------|------|------|------|
| AB BC CD   | E3   | 网络地址 | ΙΟ   | 响应状态 |

响应状态详见表 7.7。

命令示例: I/O 控制输出, IO2 设置为输出, 输出高电平

CMD: AB BC CD E1 20 01 01 02 AA

RSP: AB BC CD E1 20 01 02 00

CMD: AB BC CD E3 20 01 01 02 AA

RSP: AB BC CD E3 20 01 02 00

28. PWM 控制输出

AW 系列 ZigBee 模块有 4 路的 PWM 输出,使用 PWM 输出配置命令可使能每路 PWM 的输出,设置的命令为:

| 3 字节(协议标志) | 1 字节        | 2 字节         | 1 字节        | 4 字节         | 1 字节         | 4 字节    |
|------------|-------------|--------------|-------------|--------------|--------------|---------|
| AB BC CD   | E4          | 网络地址         | R/W         | PWM1 频率      | PWM1 占空<br>比 | PWM2 频率 |
| 1 字节       | 4 字节        | 1 字节         | 4 字节        | 1 字节         | 1字节(帧尾)      |         |
| PWM2 占空比   | PWM3 频<br>率 | PWM3 占空<br>比 | PWM4 频<br>率 | PWM4 占空<br>比 | AA           |         |

表 7.37 PWM 控制输出命令

四路 PWM 的通道号为 1~4; PWM 频率的单位为 Hz,通道 1、2、4 的频率范围可设定 从 62Hz~80000Hz,通道 3 的频率范围可设定从 62Hz~60000Hz;占空比的值可设定从 1~99, 表示占空比的百分比。当每路的 PWM 信号的频率为 0 时,表示不输出 PWM 信号。R/W 字节如果为 0,表示该命令为读参数命令,为非 0 表示写参数命令,当为读参数命令时,该命令的频率、占空比等参数忽略。

PWM 控制输出应答报文如表 7.38 所示。

表 7.38 PWM 控制输出应答报文

| 3 字节 (协议标志) | 1 字节    | 2 字节     | 4 字节    | 1 字节     | 4 字节    |
|-------------|---------|----------|---------|----------|---------|
| AB BC CD    | E4      | 网络地址     | PWM1 频率 | PWM1 占空比 | PWM2 频率 |
| 1 字节        | 4 字节    | 1 字节     | 4 字节    | 1 字节     | 1 字节    |
| PWM2 占空比    | PWM3 频率 | PWM3 占空比 | PWM4 频率 | PWM4 占空比 | 响应状态    |

响应状态详见表 7.7。

命令示例:配置 PWM 的输出,PWM1 周期为 1000Hz,占空比是 20%,PWM2 周期为 2000Hz,占空比为 50%,PWM3 周期为 3000,占空比为 60%,PWM4 周期为 4000,占空比为 80%。

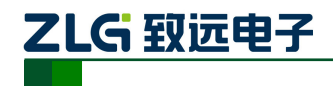

CMD: AB BC CD E4 20 01 01 00 00 03 E8 14 00 00 07 D0 32 00 00 0B B8 3C 00 00 0F A0 50 AA

RSP: AB BC CD E4 20 01 00 00 03 E8 14 00 00 07 D0 32 00 00 0B B8 3C 00 00 0F A0 50 00

29. 启用自组网功能

| 3 字节(协议标志) | 1 字节 | 1 字节  | 1 字节 | 1 字节(帧尾) |
|------------|------|-------|------|----------|
| AB BC CD   | E5   | 自组网使能 | 节点类型 | AA       |

表 7.39 启用自组网功能命令

当自组网使能字节为0时,模块的自组网功能关闭,当自组网使能字节为1时,模块的 自组网功能打开,模块的自组网功能默认是关闭。节点类型为0,表示该节点为主机节点; 节点类型为1,表示该节点为从机节点。启用自组网应答报文如表7.40所示。

表 7.40 自组网应答报文

| 3 字节(协议标志) | 1 字节 | 1 字节  | 1 字节 | 1 字节 |
|------------|------|-------|------|------|
| AB BC CD   | E5   | 自组网使能 | 节点类型 | 响应状态 |

自组网功能为一主多从的星形网络拓扑结构,在主机到从机信号不可达时,可加入中继 节点进行信号传递。如图 7-1 所示。模块在自组网模式下,主机模块会自动选择周围没有被 使用的 PANID 和通道号形成一个独立的网络,并能自动分配一个唯一的本地网络地址给从 机模块,从机模块使用时在使能了自组网功能后就不需要进行任何的配置操作,从机模块在 加入网络后就能跟主机进行通讯。一个主机模块最多可连 200 个从机模块。

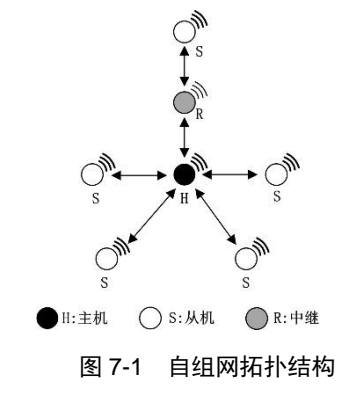

主机模块有两个工作流程,分别通过 JOIN 管脚和 DETECT 管脚控制。

当 JOIN 管脚为低电平时,主机模块工作在组网模式,此时主机模块允许从机模块加入 网络,当 JOIN 管脚变为高电平时,主机模块进入正常工作流程,此时从机模块不能再加入 网络。

当模块检测到 DETECT 管脚有大于 3S 的低电平时, 主机模块工作在重获取网络参数模式, 此时主机模块会重新随机生成新的 PANID (0x0000~0xFFFF) 和通道号 (11~26), 并检测新生成的 PANID 和通道号是否已被其他网络使用, 如果已经有网络在使用, 则重新生成, 主机模块在重新生成 PANID 和通道号后, 需要把该主机下的所有从机都需要执行入网操作。

AW516x 模块: JOIN 管脚使用 IO1 管脚, DETECT 管脚对应使用 IO2 管脚。

# 主机模块组网模式的工作流程为:

- (1) 把模块使能自组网功能,并配置为主机模块;当主机模块检测到 JOIN 管脚为低电 平时,主机模块进入组网模式,允许从机模块加入网络;如果检测到 JOIN 管脚为高电 平,主机模块使用存储的 PANID 和通道号进入正常的工作状态;
- (2) 主机模块在组网模式使用默认的 PANID (0x1001) 和通道号 (15) 运行,接受从 机模块的入网请求;

ZLG 致远电子

- (3) 主机模块如果接收到从机模块的入网请求,把己随机获取到的 PANID、通道号、 给该从机分配的唯一的本地网络地址和主机的网络地址发送给从机模块;
- (4) 主机模块在组网状态期间如果 JOIN 管脚变为高电平,主机模块结束接受从机的入 网请求,退出组网状态,主机模块使用随机获取到的 PANID 和通道号进入正常的工作 状态;
- (5) 主机模块在组网状态下 STATE 灯常亮;
- (6) 主机模块在正常工作状态下如果没有从机节点连接 STATE 灯间隔 3S 双闪,在有从 机节点连接后 STATE 灯间隔 3S 单闪。

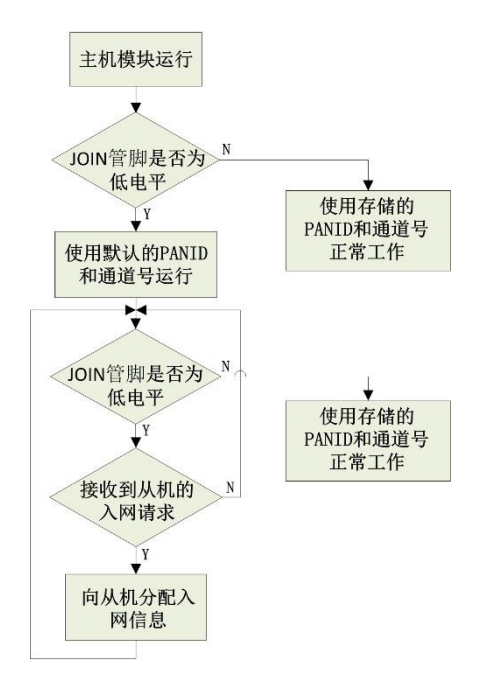

图 7-2 主机模块组网工作流程

### 主机模块重获取网络参数的工作流程为:

- (1) 主机模块检测到 DETECT 管脚有大于 3S 的低电平时, 主机模块进入重获取网络参数状态;
- (2) 主机模块随机生成一个 PANID (0x0000~0xFFFF)和通道号 (11~26),然后使用生成的 PANID 和通道号组成的网络发送网络检测包,如果在 100ms 内收到应答说明该 PANID 和通道号有其他网络在使用,重复步骤 2,如果没有收到应答则认为该 PANID 和通道号空闲,可以使用,把生成的 PANID 和通道号进行存储,主机模块并随机生成一个本地网络地址,用于主机模块在正常工作状态时使用;
- (3) 主机模块在重获取网络参数后,会把存储的所有从机信息删除。

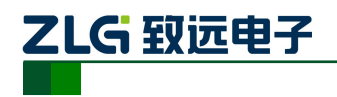

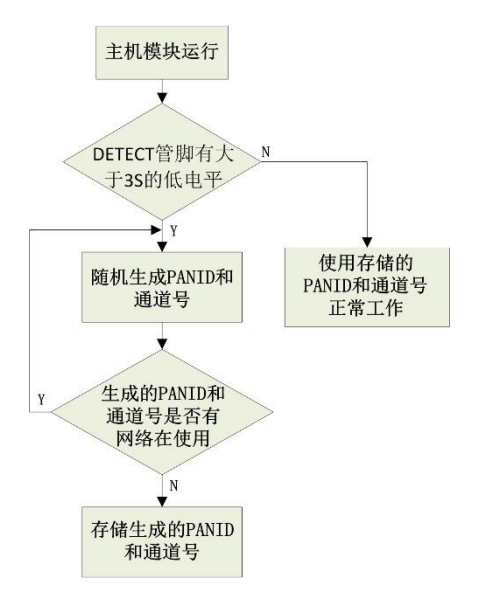

图 7-3 主机模块重获取网络参数工作流程

# 从机模块的工作流程:

从机模块有两个工作模式,一个是入网申请,一个是退网申请,通过 JOIN 管脚的电平 状态决定工作模式。当 JOIN 管脚为低电平,低电平持续时间在 3S 以下(短低电平)时, 从机模块工作在入网申请状态;当 JOIN 管脚为低电平,低电平持续时间在 3S 以上(长低 电平)时,从机模块工作在退网申请状态;如果 JOIN 管脚为高电平,从机模块使用存储的 PANID 和通道号进入正常工作状态。

# 入网申请:

- (1) 把模块使能自组网功能,并配置为从机模块;当从机模块检测到 JOIN 管脚为低电 平,且低电平持续时间小于 3S(短低电平)时从机模块进入入网申请状态;如果 JOIN 管脚为高电平,从机模块使用存储的 PANID 和通道号进入正常工作状态;
- (2) 从机模块进入入网申请状态后,使用默认的 PANID (0x1001) 和通道号 (15) 运行,并向主机模块发起入网请求;
- (3) 从机模块如果在 100ms 内接收到主机模块的入网申请应答,则结束入网请求,否则向主机模块重传入网申请请求;
- (4) 从机模块入网成功后,从机模块将从主机模块获取到网络使用的 PANID、通道号、 从机网络地址和主机网络地址,从机模块把获取到的 PANID、通道号和从机网络地址 存储,并使用这三个新的网络参数进入正常的工作状态,从机的目标地址配置为主机的 网络地址;
- (5) 从机模块在入网申请状态时, STATE 灯长亮;
- (6) 从机模块在正常工作状态时,从机模块未入网时 STATE 灯间隔 3S 双闪,在入网后 STATE 灯间隔 3S 单闪。

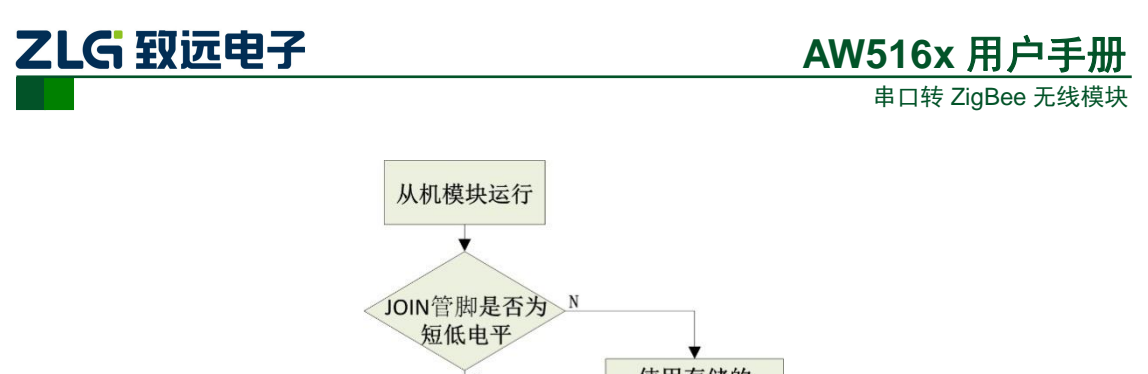

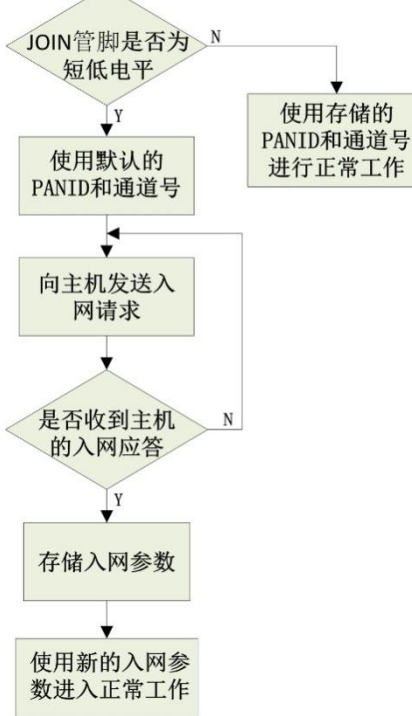

图 7-4 从机模块入网流程

# 退网申请:

- (1) 当从机模块检测到 JOIN 管脚为低电平,且低电平持续时间大于 3S (长低电平) 时 从机模块进入退网申请状态;如果 JOIN 管脚为高电平,从机模块使用存储的 PANID 和通道号进入正常工作状态;
- (2) 从机模块向主机模块发起退网申请;
- (3) 主机模块在接收到从机模块的退网申请时,把从机模块的信息从主机上删除,并向 从机模块回应退网成功应答;
- (4) 从机模块在 100ms 内接收到主机的退网应答或没接收到应答超时时,从机模块把存储的入网参数删除,并使用默认的参数运行。

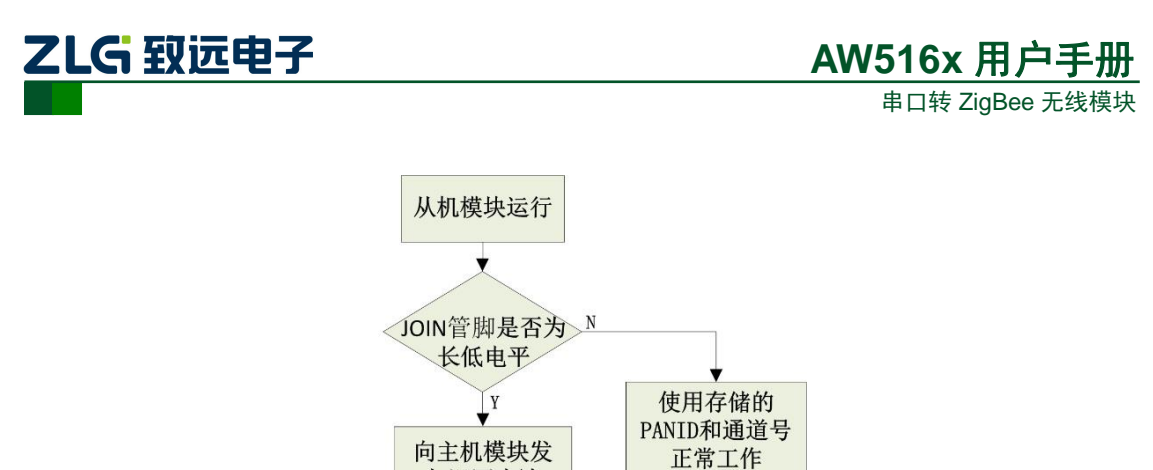

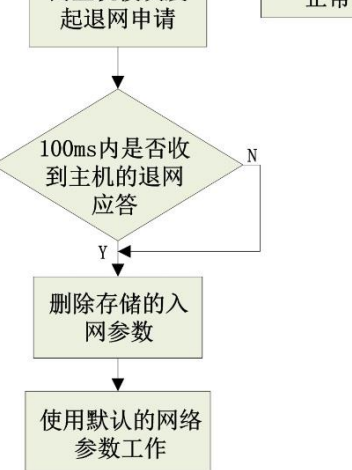

图 7-5 从机模块退网流程

命令实例:设置模块使能自组网功能,节点为从机节点

CMD: AB BC CD E5 01 01 AA

RSP: AB BC CD E5 01 01 00

### 30. 主机允许从机加入网络

主机模块除了可以使用 IO 口控制主机允许从机加入网络,也可以使用命令的方式使能 主机允许从机加入网络。

表 7.41 主机允许从机加入网络命令

| 3字节(协议标志) | 1 字节 | 2 字节             | 1 字节(帧尾) |
|-----------|------|------------------|----------|
| AB BC CD  | E6   | 允许加入网络开启的窗口时间(S) | AA       |

允许加入网络开启的窗口时间为当给主机发送了允许加入网络命令后,主机开始接受从 机的入网请求,到达这个窗口时间后,主机不再接受从机的入网请求,窗口时间结束后,主 机进入正常的工作状态。

主机允许从机加入网络返回如表 7.42 所示应答。

表 7.42 主机允许从机加入网络命令应答

| 3 字节(协议标志) | 1 字节 | 2 字节             | 1 字节 |
|------------|------|------------------|------|
| AB BC CD   | E6   | 允许加入网络开启的窗口时间(S) | 响应状态 |

命令实例: 主机允许从机加入网络, 开启时间是 10S

CMD: AB BC CD E6 00 0A AA

RSP: AB BC CD E6 00 0A 00

31. 查询主机模块存储的从机信息

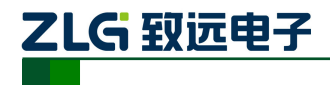

| 表 7.43 查询主机模均 | 央存储的从机信息命令 |
|---------------|------------|
|---------------|------------|

| 3 字节(协议标志) | 1 字节 | 1 字节(帧尾) |
|------------|------|----------|
| AB BC CD   | E7   | AA       |

通过该命令可查询到主机模块给入网的从机模块分配的入网信息,返回的应答如表 7.44 所示。主机模块最多可存储 200 个从机模块的入网信息,即工作在自组网模式下,一个主机 最多可连接 200 个从机模块。

表 7.44 查询主机模块存储的从机信息应答

| 3 字节(协议标志) | 1 字节 | 1 字节        | 8 字节        | 2 字节     |
|------------|------|-------------|-------------|----------|
| AB BC CD   | E7   | 从机数量        | 从机 1 MAC 地址 | 从机1 网络地址 |
| 8 字节       | 2 字节 | 8 字节        | 2 字节        | 1 字节(帧尾) |
|            |      | 从机 N MAC 地址 | 从机 N 网络地址   | AA       |

命令实例:查询主机模块存储的从机信息

CMD: AB BC CD E7 AA

RSP: AB BC CD E7 01 00 5B 55 73 00 15 8D 00 00 01 AA // 主机存储有一个节点的入网信息

#### 32. 查询主从机状态

#### 表 7.45 查询主从机状态

| 3字节(协议标志) | 1 字节 | 1 字节(帧尾) |
|-----------|------|----------|
| AB BC CD  | E8   | AA       |

通过该命令可查询到主机或从机当前的状态。返回如表 7.46 所示的应答。

| 表 7.46 | 查询主从机状态应答 |
|--------|-----------|
|--------|-----------|

| 3 字节(协议标志) | 1 字节 | 1 字节 | 1 字节 |
|------------|------|------|------|
| AB BC CD   | E8   | 状态   | 响应状态 |

当模块配置为主机时,返回的状态值如表 7.47 所示。

表 7.47 主机返回的状态值

| 1 字节 | 说明         |
|------|------------|
| 00   | 主机空闲       |
| 01   | 主机正在检测网络   |
| 02   | 主机允许从机加入网络 |

当模块配置为从机时,返回的状态值如表 7.48 所示。

### 表 7.48 从机返回的状态值

| 1 字节 | 说明       |
|------|----------|
| 00   | 从机正在加入网络 |
| 01   | 从机己加入网络  |
| 02   | 从机已退出网络  |

命令实例:查询主机状态

CMD: AB BC CD E8 AA

RSP: AB BC CD E8 00 00

// 主机处于空闲状态

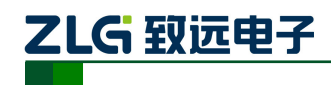

#### 33. 设置帧间隔时间

通过如表 7.49 所示设置模块串口的帧间隔时间,当帧间隔时间设置为 0 时,模块使用默认的帧间隔时间。帧间隔时间设置的范围为: 1~200ms。

R/W 字节如果为0,表示读参数,为1表示写参数。读参数命令的帧间隔时间无效。

表 7.49 设置帧间隔时间

| 3字节(协议标志) | 1 字节 | 2 字节 | 1 字节 | 1 字节  | 1 字节(帧尾) |
|-----------|------|------|------|-------|----------|
| AB BC CD  | EB   | 网络地址 | R/W  | 帧间隔时间 | AA       |

返回应答如表7.50所示。

#### 表 7.50 设置帧间隔时间应答

| 3字节(协议标志) | 1 字节 | 2 字节 | 1 字节  | 1 字节 |
|-----------|------|------|-------|------|
| AB BC CD  | EB   | 网络地址 | 帧间隔时间 | 响应状态 |

模块默认的帧间隔时间跟设置的波特率有关,默认的帧间隔时间如表 7.51 所示:

#### 表 7.51 默认的帧间隔时间

| 波特率       | 1200 | 2400 | 4800 | 9600 | 19200 | 38400 | 57600 | 115200 | 230400 | 460800 |
|-----------|------|------|------|------|-------|-------|-------|--------|--------|--------|
| 帧间隔时间(ms) | 80   | 60   | 40   | 15   | 10    | 6     | 4     | 2      | 1      | 1      |

命令示例:设置模块的帧间隔时间为1ms

CMD: AB BC CD EB 20 01 01 01 AA

RSP: AB BC CD EB 20 01 01 00

### 34. 数据帧尾添加 LQI 值

通过如表 7.52 所示可设置接收的数据包的帧尾是否携带当前数据帧的信号强度值(LQI), 信号强度为一个字节。

R/W 字节如果为 0,表示读参数,为 1 表示写参数。读参数命令的 LQI 使能字节无效。

LQI 使能字节设置为 0,接收的数据帧尾不携带一字节的 LQI 值,设置为非 0,接收的数据帧尾携带一字节的 LQI 值。模块默认是不携带 LQI 值。

### 表 7.52 设置数据帧尾添加 LQI 值

| 3字节(协议标志) | 1 字节 | 2 字节 | 1 字节 | 1 字节   | 1 字节(帧尾) |
|-----------|------|------|------|--------|----------|
| AB BC CD  | EC   | 网络地址 | R/W  | LQI 使能 | AA       |

返回应答如表7.53所示。

表 7.53 设置数据帧尾添加 LQI 值应答

| 3字节(协议标志) | 1 字节 | 2 字节 | 1 字节   | 1 字节 |
|-----------|------|------|--------|------|
| AB BC CD  | EC   | 网络地址 | LQI 使能 | 响应状态 |

命令示例:设置模块使能数据帧携带 LQI 值。

CMD: AB BC CD EC 20 01 01 01 AA

RSP: AB BC CD EC 20 01 01 00

35. 使用 MAC 地址删除从机节点

表 7.54 使用 MAC 地址删除从机节点

| 3 字节(协议标志) | 1 字节 | 8 字节      | 1 字节(帧尾) |
|------------|------|-----------|----------|
| AB BC CD   | ED   | 从机 MAC 地址 | AA       |

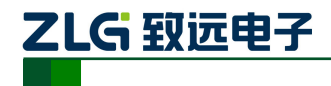

通过该命令可指定删除主机里存储的从机信息,删除指定从机后,空闲出来的从机网络 地址将重新分配给新入网的从机。返回如表 7.55 所示的应答。

表 7.55 删除从机节点应答

| 3 字节(协议标志) | 1 字节 | 1 字节 |
|------------|------|------|
| AB BC CD   | ED   | 响应状态 |

命令实例:使用 MAC 地址删除从机节点

CMD: AB BC CD ED 00 5B 55 73 00 15 8D 00 AA // 删除从机 MAC 地址是 00 5B 55 73 00 15 8D 00 的节点 RSP: AB BC CD ED 00

### 36. 中继白名单

模块支持中继信号的功能,当模块配置为中继设备时,模块在接收到不属于自己的报文时,模块自动把该帧报文进行中继转发,使节点间的通讯距离延长。使用中继白名单命令可配置模块选择性的转发部分报文,使模块只转发在白名单里的源地址的报文。设置中继白名单命令如表 7.56 所示。模块最多支持设置 20 个中继白名单。

表 7.56 设置中继白名单

| 3字节(协议标志) | 1 字节 | 2 字节 | 1 字节     | 2*N 字节 | 1 字节(帧尾) |
|-----------|------|------|----------|--------|----------|
| AB BC CD  | EE   | 网络地址 | 白名单个数(N) | 白名单    | AA       |

设置中继白名单命令后模块返回的应答报文如表 7.57 所示。

表 7.57 设置中继白名单应答报文

| 3字节(协议标志) | 1字节 | 2 字节 | 1 字节 |
|-----------|-----|------|------|
| AB BC CD  | EE  | 网络地址 | 响应状态 |

命令实例:设置中继白名单

CMD: AB BC CD EE 00 01 02 20 01 20 02 AA // 设置 0x0001 的模块只转发 0x2001 和 0x2002 发送的

报文

RSP: AB BC CD EE 00 01 00

37. 使用网络地址删除从机节点

表 7.58 使用网络地址删除从机节点

| 3 字节(协议标志) | 1 字节 | 2 字节   | 1 字节(帧尾) |
|------------|------|--------|----------|
| AB BC CD   | EF   | 从机网络地址 | AA       |

通过该命令可指定删除主机里存储的从机信息,删除指定从机后,空闲出来的从机网络 地址将重新分配给新入网的从机。返回如表 7.59 所示的应答。

表 7.59 删除从机节点应答

| 3 字节(协议标志) | 1 字节 | 1 字节 |
|------------|------|------|
| AB BC CD   | EF   | 响应状态 |

命令实例:使用网络地址删除从机节点

CMD: AB BC CD EF 00 01 AA

// 删除从机网络地址是 0x0001 的节点

RSP: AB BC CD EF 00

### 38. 通讯命令使能

模块支持使用通讯命令发送数据,命令详见 7.3,通讯命令默认是关闭不能使用的,用 户需要使用通讯命令发送数据,需要先发送通讯命令使能命令,开启通讯命令功能后,才可

串口转 ZigBee 无线模块

以使用。通讯命令使能命令如表 7.60 所示。

R/W 字节如果为0,表示读参数,为1表示写参数。读参数命令的是否使能字节无效。

是否使能字节设置为 0,表示不能使用通讯命令发送数据,设置为非 0,表示通讯命令 使能,可以使用通讯命令发送数据。模块默认是不使能通讯命令。

表 7.60 通讯命令使能设置

| 3字节(协议标志) | 1 字节 | 2 字节 | 1 字节 | 1 字节 | 1 字节(帧尾) |  |
|-----------|------|------|------|------|----------|--|
| AB BC CD  | F0   | 网络地址 | R/W  | 是否使能 | AA       |  |

返回应答如表7.61所示。

表 7.61 通讯命令使能设置应答

| 3字节(协议标志) | 1 字节 | 2 字节 | 1 字节 | 1 字节 |
|-----------|------|------|------|------|
| AB BC CD  | F0   | 网络地址 | 是否使能 | 响应状态 |

命令示例:设置模块使能通讯命令。

CMD: AB BC CD F0 20 01 01 01 AA

RSP: AB BC CD F0 20 01 01 00

### 39. 模块在线时间配置

模块使能了 IO/AD 采集设置命令后,模块会按照采集的周期休眠定时上报采集的 IO 和 AD 状态。模块把数据发送给目标节点后,模块会根据配置的在线时间保持模块在线状态, 当在线时间到时,模块重新进入休眠状态,模块处于在线状态时,模块能正常收发数据。模 块在线时间配置只有模块使能了 IO/AD 采集命令后才起作用。

表 7.62 模块在线时间设置

| 3字节(协议标志) | 1 字节 | 2 字节   | 1 字节 | 1 字节 | 1 字节(帧尾) |  |
|-----------|------|--------|------|------|----------|--|
| AB BC CD  | F1   | 从机网络地址 | R/W  | 在线时间 | AA       |  |

R/W 字节如果为 0,表示该命令为读参数命令,为非 0 表示写参数命令,当为读参数 命令时,该命令的在线时间参数忽略。

在线时间的单位为 10ms,如果在线时间配置为 0,表示模块把采集的数据发送给目标 节点后就立即休眠,在线时间默认为 0。

模块在线时间配置命令返回的响应状态如表 7.63 所示。

表 7.63 模块在线时间设置应答

| 3字节(协议标志) | 1 字节 | 2 字节   | 1 字节 | 1 字节 |
|-----------|------|--------|------|------|
| AB BC CD  | F1   | 从机网络地址 | 在线时间 | 响应状态 |

命令实例:设置 0x2001 地址的模块的在线时间为 100ms。

CMD: AB BC CD F1 20 01 01 0A AA

## RSP: AB BC CD F1 20 01 0A 00

#### 40. 中继数量配置

模块支持信号中继的功能,当两个模块距离太远通讯不上时,可在他们中间加入路由中继节点,让路由中继节点转发数据报文,延长模块的通讯距离。中继节点转发需要花费时间,每个数据包每经过一个中继节点需要增加约 12ms 的延迟。通过设置中继数量可配置网络里

# AW516x 用户手册

串口转 ZigBee 无线模块

支持的最大中继数量,配置的中继数量决定了每个数据包中继转发的总延迟时间,转发的总 延迟时间为:12\*设置的中继数量。如果是发送单播数据转发的总延迟时间翻倍。用户在发 送数据时发送的时间间隔(包括模块配置的发送重试间隔)必须要大于转发的总延迟时间, 否则发送的数据报文会跟中继转发的报文冲突,造成数据丢包。

#### 表 7.64 中继数量配置

| 3字节(协议标志) | 1 字节 | 2 字节   | 1 字节 | 1 字节 | 1 字节(帧尾) |  |
|-----------|------|--------|------|------|----------|--|
| AB BC CD  | F2   | 从机网络地址 | R/W  | 中继数量 | AA       |  |

R/W 字节如果为 0,表示该命令为读参数命令,为非 0 表示写参数命令,当为读参数 命令时,该命令的中继数量参数忽略。

中继数量最大可配置为 64, 中继数量默认为 6。

**注意:**只需要对设备类型配置为路由设备的模块才配置本命令,终端设备模块无需配置本命令。

中继数量配置命令返回的响应状态如表 7.65 所示。

表 7.65 中继数量配置应答

| 3 字节(协议标志) | 1 字节 | 2 字节   | 1 字节 | 1 字节 |
|------------|------|--------|------|------|
| AB BC CD   | F2   | 从机网络地址 | 中继数量 | 响应状态 |

命令实例:设置 0x2001 地址的模块的中继数量为 32。

CMD: AB BC CD F2 20 01 01 20 AA

RSP: AB BC CD F2 20 01 20 00

# 7.3 通讯命令

#### 1. 传输数据

ZigBee 模块以透明的方式传输数据,即模块串口接收到数据后,模块把接收到的数据 转发到配置好的目标地址模块里。ZigBee 模块也支持以命令的方式发送数据,当用户把数 据以命令的方式发给模块时,模块解析该条命令,并从命令中提取出目标地址和数据,并把 数据转发给目标地址的模块。传输数据的命令如表 7.66 所示,发送该命令无应答。

注意:只有通过发送通讯命令使能命令使能了通讯命令后才可以使用通讯命令发送数据。

表 7.66 传输数据命令

| 1 字节 | 1 字节    | 1 字节 | 2 字节 | N 字节 | 1 字节 |
|------|---------|------|------|------|------|
| A5   | 长度(N+3) | D1   | 网络地址 | 用户数据 | 5A   |

命令示例:向目标节点 0x2002 发送 0x01、0x02、0x03 三个字节数据

CMD: A5 06 D1 20 02 01 02 03 5A

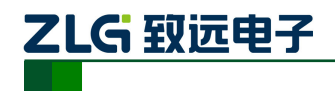

# 8. 模块运行参数说明

# 8.1 模块串口缓存大小

ZigBee 模块作为一个从串口到无线的透明转发通道,当串口接收的波特率小于无线的 传输速率时,ZigBee 模块可持续对串口数据向无线进行转发;当串口接收的波特率大于无 线的传输速率时,ZigBee 模块就需要通过串口缓存把快速的串口数据先暂时缓存后再通过 无线发送出去。

模块的串口缓存是 400 字节,缓存采用先进先出的方式存储,当模块串口缓存满时,新 接收到的数据会被丢弃。

# 8.2 无线发送最大包长

一个 ZigBee 无线帧最多可承载 100 字节的用户数据,当用户的数据帧大于 100 字节时, ZigBee 模块会把用户数据帧分成几个帧发送出去,每帧的长度最大是 100 字节。用户在发 送大于 100 字节的数据帧时,在接收端需要等待足够长的时间把多帧的数据接收完成后再进 行解析。

# 8.3 串口帧间隔时间

ZigBee 模块的参数配置命令包括临时参数配置命令和永久参数配置命令。ZigBee 模块 处理这些串口命令采用串口帧间隔的方式提取接收到的串口数据,然后判断提取到的数据是 否为合法的命令,如果是合法命令,就执行该命令,否则把数据作为透传数据发送到目标节 点。

ZigBee 模块默认的串口帧间隔时间跟波特率有关,各波特率对应的串口帧间隔时间如表 8.1 所示。ZigBee 模块的串口帧间隔时间也可以自定义,参考第 33 节。

| 表 8.1 默认的帧间隔时间 |
|----------------|
|----------------|

| 波特率       | 1200 | 2400 | 4800 | 9600 | 19200 | 38400 | 57600 | 115200 | 230400 | 460800 |
|-----------|------|------|------|------|-------|-------|-------|--------|--------|--------|
| 帧间隔时间(ms) | 80   | 60   | 40   | 15   | 10    | 6     | 4     | 2      | 1      | 1      |

以 57600 波特率为例,模块串口配置为 57600 波特率时 ZigBee 模块默认的帧间隔时间为 4ms,用户 MCU 通过串口给模块发送完透明数据后必须要等待大于 4ms 后才能发送模块的配置命令(包括临时命令或永久命令),模块在接收到命令等待 4ms 时间后,才开始处理命令,并把命令的应答发回给用户 MCU,如图 8-1 所示。

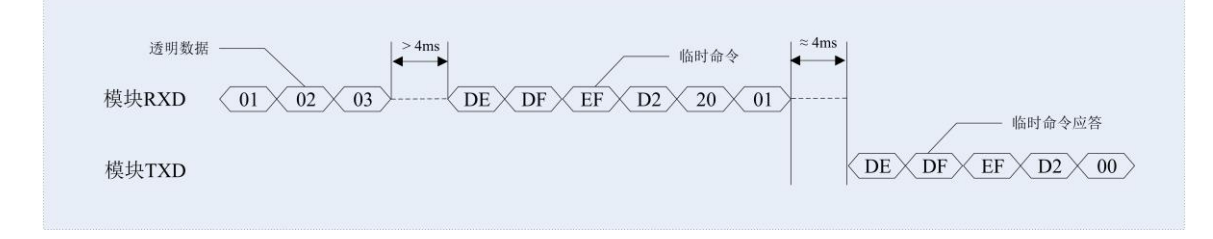

### 图 8-1 配置命令帧操作示例

# 8.4 发送单播数据耗时

ZigBee 模块接收到串口数据经过帧间隔或数据长度达到最大包长后,开始向目标节点 发送,模块从开始发送到接收到目标节点的应答所耗费的时间如表 8.2 所示。表中统计的时 间是模块在不发生重发的情况下发送单次数据,然后接收到应答的时间。

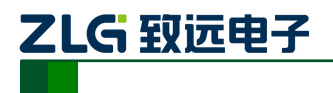

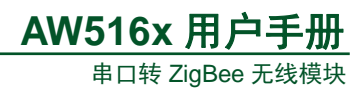

|  | 表 8 | 3.2 发送 | 不同数据 | 长度耗时 |  |
|--|-----|--------|------|------|--|
|  |     |        |      |      |  |

| 发送字节数  | 10 | 20 | 30 | 40 | 50 | 60 | 70 | 80 | 90 | 100 |
|--------|----|----|----|----|----|----|----|----|----|-----|
| 耗时(ms) | 8  | 8  | 8  | 9  | 9  | 9  | 10 | 10 | 10 | 11  |

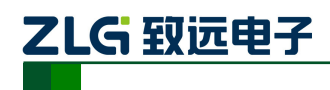

# 9. 免责声明

AW516x 系列模块及相关资料版权均属广州致远电子股份有限公司所有,其产权受国家 法律绝对保护,未经本公司授权,其它公司、单位、代理商及个人不得非法使用和拷贝,否 则将受到国家法律的严厉制裁。

本文档提供有关致远电子产品的信息。本文档并未授予任何知识产权的许可,并未以明 示或暗示,或以禁止发言或其它方式授予任何知识产权许可。除致远电子在其产品的销售条 款和条件中声明的责任之外,致远电子概不承担任何其它责任。并且,致远电子对致远电子 产品的销售和/或使用不作任何明示或暗示的担保,包括对产品的特定用途适用性、适销性 或对任何专利权、版权或其它知识产权的侵权责任等,均不作担保。致远电子产品并非设计 用于医疗、救生或维生等用途。致远电子可能随时对产品规格及产品描述做出修改,恕不另 行通知。

AW516x 系列模块可能包含某些设计缺陷或错误,一经发现将收入勘误表,并因此可能导致产品与已出版的规格有所差异。如客户索取,可提供最新的勘误表。

在订购产品之前,请您与当地的致远电子销售处或分销商联系,以获取最新的规格说明。本文档中提及的含有订购号的文档以及其它致远电子文献可通过访问广州致远电子股份有限公司的万维网站点获得,网址是: www.zlg.cn

广州致远电子股份有限公司保留在任何时候修订本用户手册且不需通知的权利。

# 诚信共赢 持续学习 客户为先 专业专注 只做第一

广州致远电子股份有限公司 <sup>更多详情讲访问 欢迎拨打全国服务热线</sup>

www.zlg.cn 400-888-4005

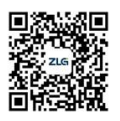